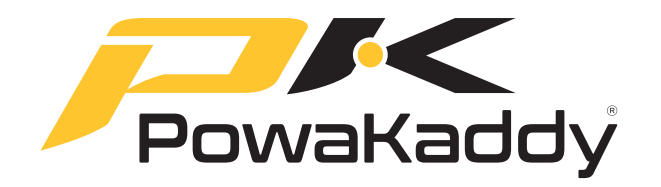

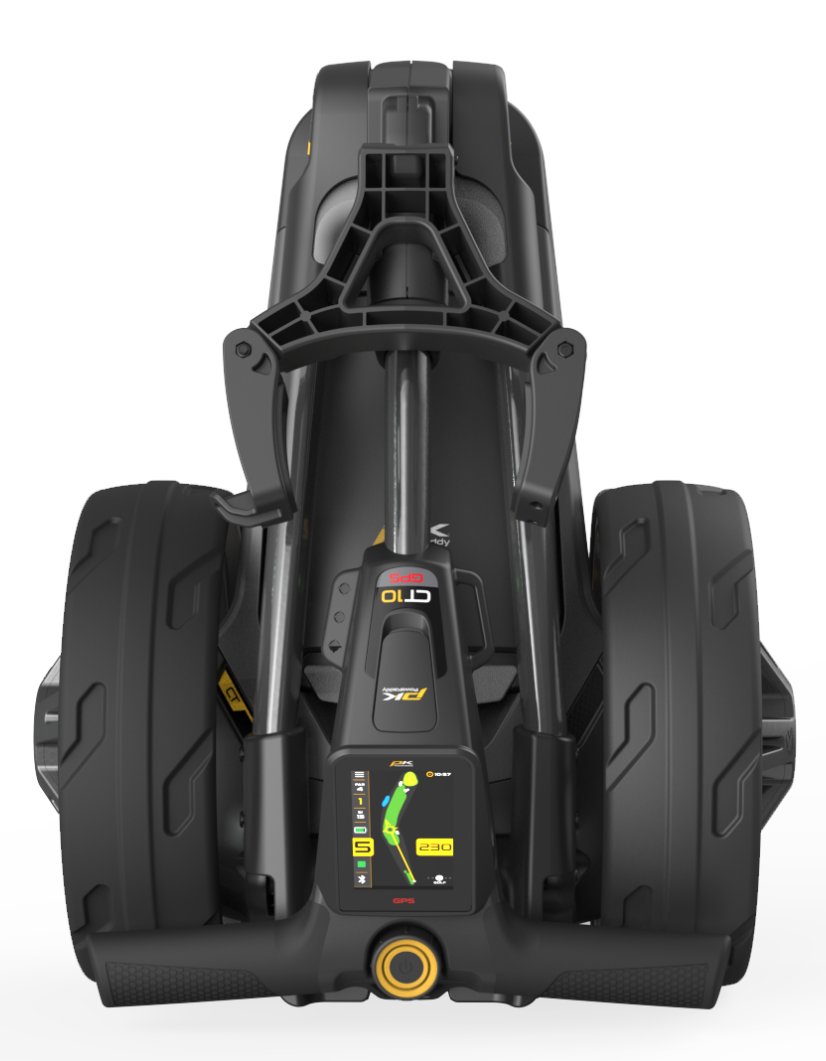

# **CTIO**GPS Manuale utente

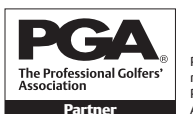

PGA è un marchio registrato della Professional Golfers' Association Limited.

POWAKADDY.COM

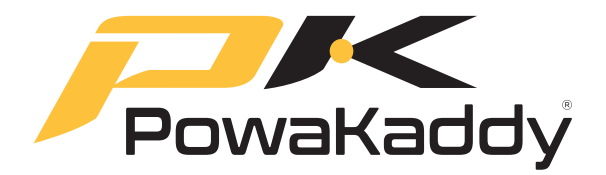

Grazie per aver acquistato il nuovissimo PowaKaddy. Si prega di leggere attentamente le seguenti istruzioni. La cura della batteria è molto importante, fare riferimento alla Sezione 10 per istruzioni dettagliate.

Quando riceverai il tuo nuovo PowaKaddy avrai quanto segue:

1 x carrello 1 x batteria 1 x caricatore 2 x ruote 1 x cinghia elastica anteriore

1 x pacchetto di istruzioni

#### CONTENUTO

| 1. | GARANZIA DEL PRODOTTO                     | 3  |     | Pericoli                            |
|----|-------------------------------------------|----|-----|-------------------------------------|
| 2. | SICUREZZA DEL PRODOTTO                    | 3  |     | Cambia foro                         |
|    | Attacca le ruote                          |    |     | Abbreviazioni dei pericoli          |
|    | Apertura del telaio                       |    |     | Funzioni dell'orologio              |
| 3. | INIZIARE                                  | 4  |     | Distanza di tiro                    |
|    | Batteria al litio                         |    |     | Modalità competizione               |
|    | Regolazione della ruota anteriore         |    |     | Registrazione dei punteggi          |
|    | Regolazione altezza maniglia              |    |     | Statistiche                         |
|    | Mag-Lok®                                  |    | 7.  | PUNTEGGIO                           |
|    | Indicatore della batteria                 |    | 8.  | FINE GIRO                           |
|    | Toccare Visualizza                        |    | 9.  | IMPOSTAZIONI                        |
|    | Controlli motori                          |    |     | Impostazioni del punteggio          |
|    | ADF (funzione di distanza automatica)     |    |     | Impostazioni del carrello           |
| 4. | PANORAMICA DEI CONTROLLI                  | 7  |     | Di                                  |
|    | Porta di ricarica USB-C                   |    |     | Istruzioni per la ricarica          |
|    | EBS (sistema di frenatura elettronica)    |    |     | Sicurezza della batteria            |
|    | Associazione                              |    |     | Sicurezza di ricarica               |
|    | Aggiorna software                         |    | 10. | CURA DELLA BATTERIA                 |
| 5. | APP POWAKADDY                             | 9  |     | Stoccaggio della batteria al litio  |
|    | Aggiorna mappe                            |    |     | Trasporto della batteria            |
|    | Mappe con visualizzazione a foro completo |    |     | Smaltimento delle batterie al litio |
|    | Segnapunti                                |    | 11. | MANUTENZIONE                        |
|    | Segnala un errore di mappatura            |    |     |                                     |
|    | Seleziona un corso                        |    |     |                                     |
| 6. | FUNZIONI GPS                              | 11 |     |                                     |
|    | Funzioni di navigazione a distanza        |    |     |                                     |
|    | Visualizzazione verde attiva              |    |     |                                     |
|    | Rilascia il perno                         |    |     |                                     |
|    | Freccia di avvicinamento direzionale      |    |     |                                     |
|    | Visualizzazione del foro completo         |    |     |                                     |
|    |                                           |    |     |                                     |

Se non riesci a individuare le informazioni richieste all'interno di questo manuale, visita www.PowaKaddy.com/ Support dove troverai le domande frequenti sui prodotti trolley. In alternativa, contattare il team del servizio clienti PowaKaddy.

15 16 16

18

19

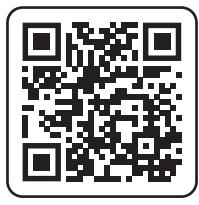

# Registrati ora!

#### Da non perdere!

Eseguire la scansione per aprire la pagina di registrazione o visitare: powakaddy.com/my-powakaddy

"Ti preghiamo di dedicare un momento alla registrazione del tuo nuovo prodotto.

Ti verrà richiesto di inserire i numeri di serie del carrello, della batteria e del caricabatterie. Questi si trovano sui singoli articoli. Il numero di serie del carrello si trova nello snodo posteriore, vedi immagine.

\*Si applicano termini e condizioni. Vedi powakaddy.com per i dettagli."

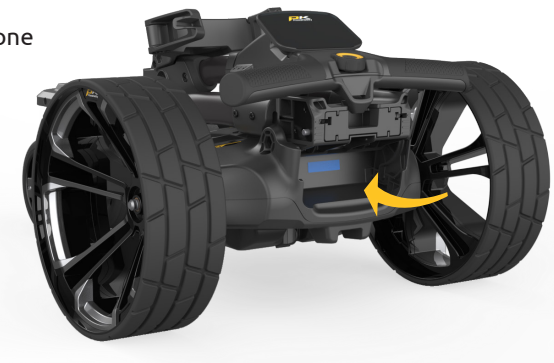

# SICUREZZA DEL PRODOTTO

Utilizzare il prodotto solo come descritto nel presente Manuale dell'utente e nella Guida alla sicurezza fornita.

- 1. Assicurarsi che il carrello sia completamente assemblato prima dell'uso.
- Questo prodotto è solo per uso esterno. Non utilizzare in uno spazio ristretto. Prestare particolare attenzione quando si utilizza in prossimità di altre persone e veicoli. Fare attenzione quando si utilizza il prodotto in condizioni bagnate o scivolose sotto i piedi.
- Utilizzare il carrello a una velocità sicura e confortevole. Le impostazioni di velocità più elevate sono destinate all'uso in salita. La partenza del carrello ad alta velocità può rendere instabile il carrello.
- 4. Anche se resistente alle intemperie, evitare di guidare il carrello attraverso pozzanghere o acqua stagnante.
- 5. Questo prodotto non è un giocattolo. Prestare particolare attenzione quando si utilizza il prodotto in presenza o vicino ai bambini. I bambini devono essere sorvegliati se utilizzano il prodotto in ogni momento.
- 6. Non utilizzare mai il prodotto sotto l'effetto di droghe o alcol.
- Se sei preoccupato per il funzionamento del tuo carrello, contatta il tuo agente di servizio PowaKaddy locale o il supporto PowaKaddy.

Nota: il carrello è ottimizzato per un peso del bagaglio fino a 14 kg. Una borsa eccessivamente leggera o pesante influirà sulle prestazioni del carrello.

Per ulteriori informazioni, fare riferimento alla guida sulla sicurezza del prodotto fornita con il carrello e visitare il sito Web PowaKaddy.

PowaKaddy International Ltd non può assumersi la responsabilità per danni o lesioni causati da un uso improprio.

# Attacca le ruote

Rimuovere ruote e telaio dalla scatola.

Rimuovere i cappucci dell'asse e montare le ruote premendo il pulsante di rilascio situato sul mozzo e farle scorrere sull'asse fino all'innesto della frizione. Per scopi di stoccaggio e trasporto, le ruote possono essere ruotate verso l'interno.

Nota: solo sui modelli EBS, le ruote possono essere bloccate in due posizioni sull'asse; spingere sulle scanalature interne per innestare le frizioni. Le scanalature esterne possono essere utilizzate quando non è necessaria l'azionamento.

#### Apertura del telaio

Per aprire il telaio, spingere la leva della ruota anteriore (evidenziata in blu) verso il supporto della borsa e ruotare il gruppo della ruota anteriore finché non si blocca in posizione. Successivamente, premere il pulsante di blocco principale (evidenziato in blu) e sollevare la maniglia finché i giunti posteriore e superiore non scattano in posizione.

Invertire il processo per piegare in modo che il gancio della maniglia si blocchi nel giunto posteriore.

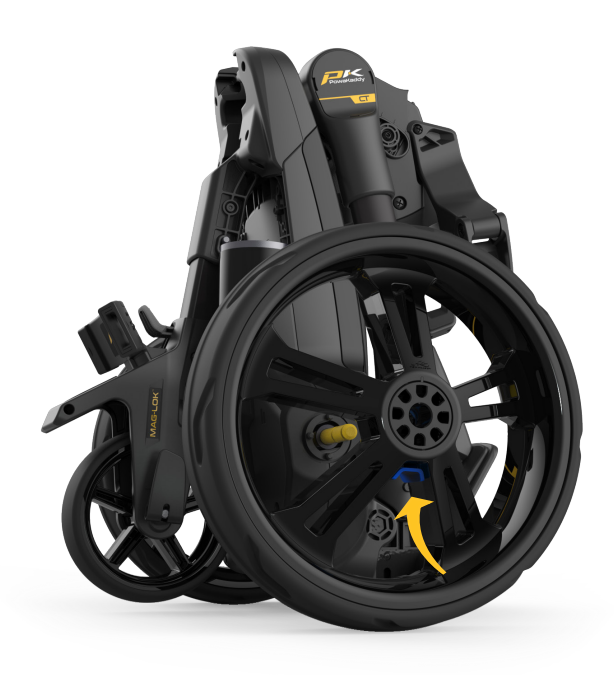

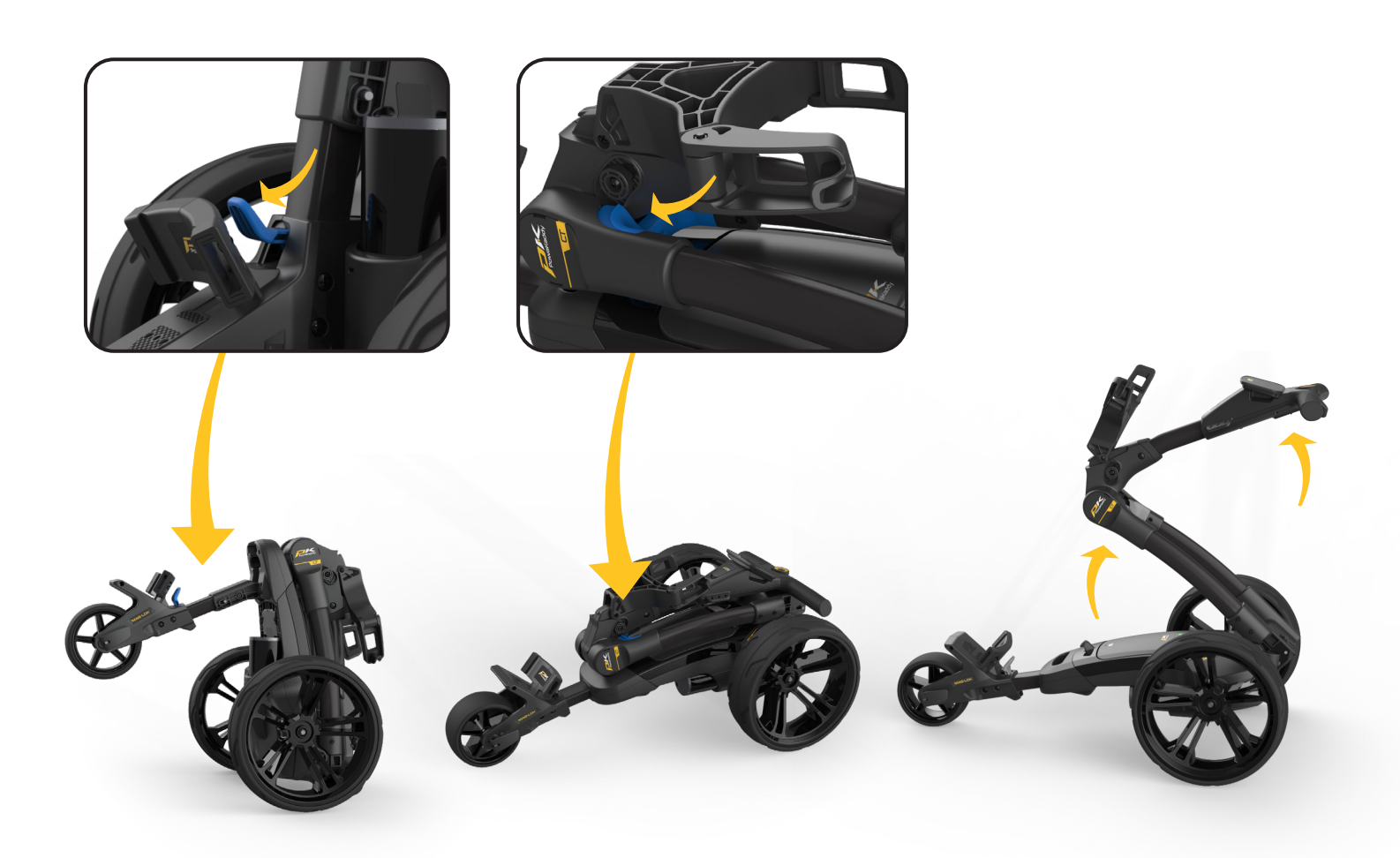

# Batteria al litio

IMPORTANTE: è necessario caricare completamente la batteria prima di utilizzare il carrello. Ricaricare sempre la batteria entro 24 ore dall'utilizzo. In caso contrario, la durata della batteria potrebbe ridursi. Consulta la sezione Cura della batteria per istruzioni dettagliate.

Il tuo carrello PowaKaddy è dotato di un innovativo sistema di batterie Plug'n'Play™ che include terminali a molla e una funzione di blocco per mantenere la connessione elettrica su terreni irregolari. Una volta caricata la batteria e assemblato il carrello, collega la batteria come mostrato.

- 1. Agganciare la parte anteriore della batteria.
- 2. Premere la parte posteriore finché la batteria non si aggancia in posizione.
- 3. Premere il pulsante di accensione per accendere il carrello.

Per rimuovere la batteria, spegnere prima tramite il pulsante di accensione. Tirare il fermo grigio per sganciare la batteria prima di sollevarla dal telaio.

Nota: la batteria al litio può essere riposta nel vassoio per il trasporto. Assicurati di spegnere la batteria utilizzando il pulsante di accensione. Lasciare la batteria accesa con il LED verde illuminato potrebbe causare lo scaricamento della batteria o l'attivazione del carrello durante il trasporto.

#### Regolazione della ruota anteriore

Per modificare il percorso rettilineo del carrello:

- 1. Rilasciare la leva della ruota anteriore.
- 2. Ruota la rotella di regolazione verso l'alto per far sì che il carrello sia più a SINISTRA.
- 3. Ruotare la rotella di regolazione verso il basso per tracciare più verso DESTRA.
- 4. Una volta che sei soddisfatto, il carrello corre dritto, riapplica la leva per bloccarlo in posizione.

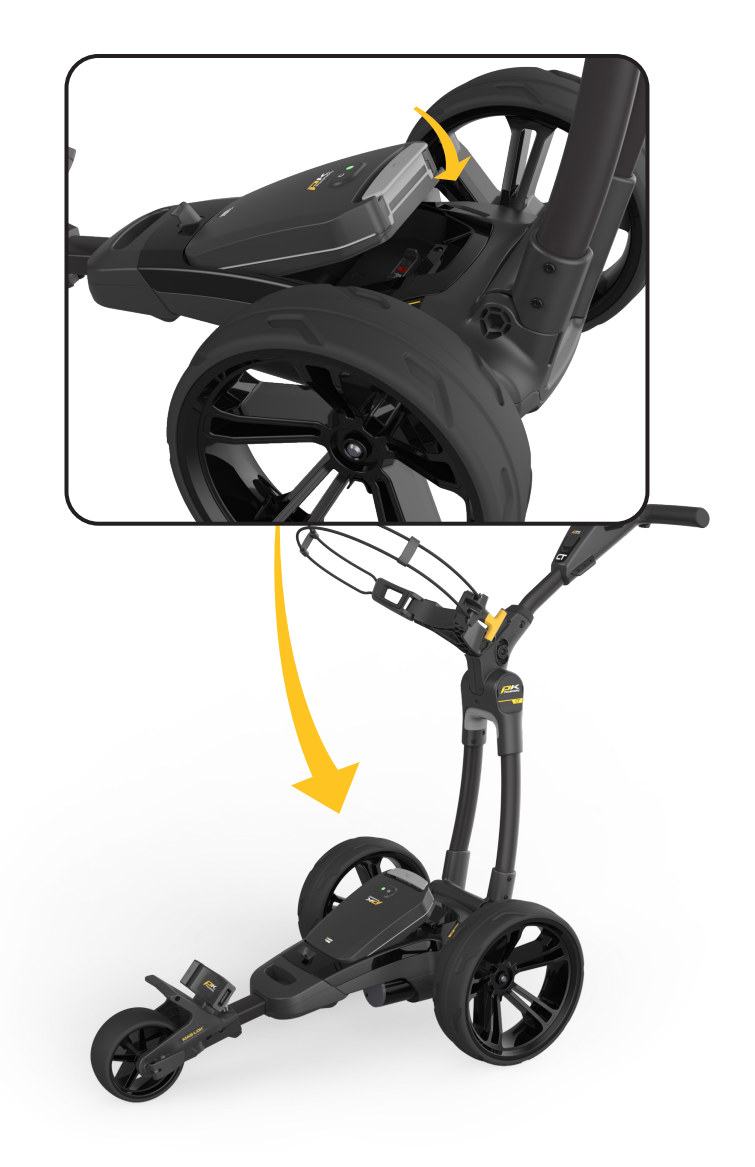

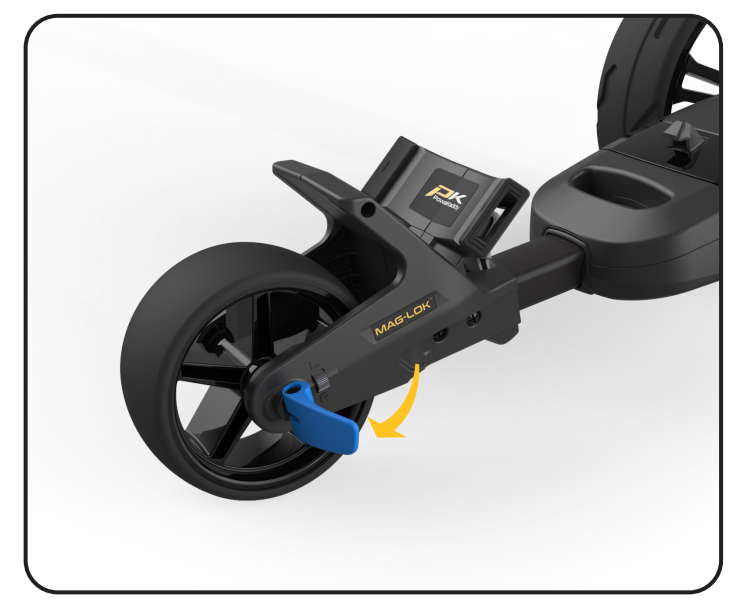

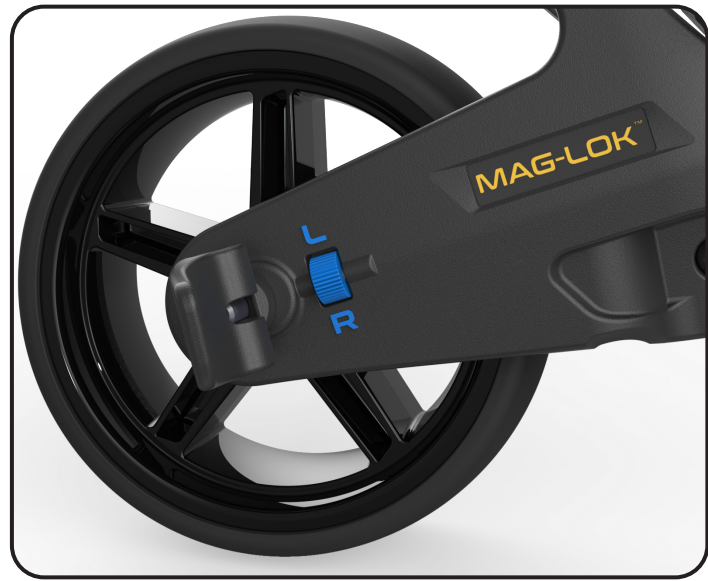

# Regolazione altezza maniglia

L'altezza della maniglia è preimpostata per adattarsi alla maggior parte degli utenti, ma può essere regolata su una delle cinque posizioni. Per regolare:

- 1. Con il carrello completamente aperto, rimuovere il bullone di bloccaggio dalla piastra di regolazione dell'altezza utilizzando la chiave esagonale da 4 mm fornita nella confezione del manuale.
- 2. Alzare o abbassare la maniglia nella nuova posizione desiderata.
- 3. Stringere nuovamente il bullone assicurandosi che le piastre di regolazione su entrambi i lati siano bloccate nelle funzioni di accoppiamento.

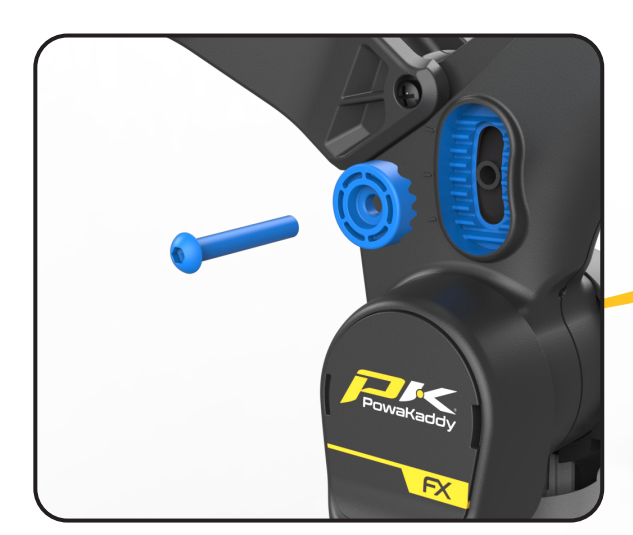

# Mag-Lok®

Il tuo carrello è completamente compatibile con l'innovativo sistema di chiusura magnetica della borsa di PowaKaddy. Attacca la borsa al trolley in modo rapido e semplice senza la necessità di una cinghia inferiore.

Mag-Lok® viene fornito con tutte le nuove borse per carrello PowaKaddy compatibili. Rimuovere Mag-Lok® dall'etichetta e quindi montarlo sul supporto anteriore della borsa utilizzando la vite e la chiave esagonale da 3 mm fornite.

Non hai una borsa da carrello PowaKaddy compatibile? Il carrello funzionerà comunque con la maggior parte delle borse da carrello utilizzando il sistema Key-Lok™: è sufficiente attaccare la cinghia anteriore (fornita nella confezione) facendola scattare in posizione su ciascun lato del supporto inferiore.

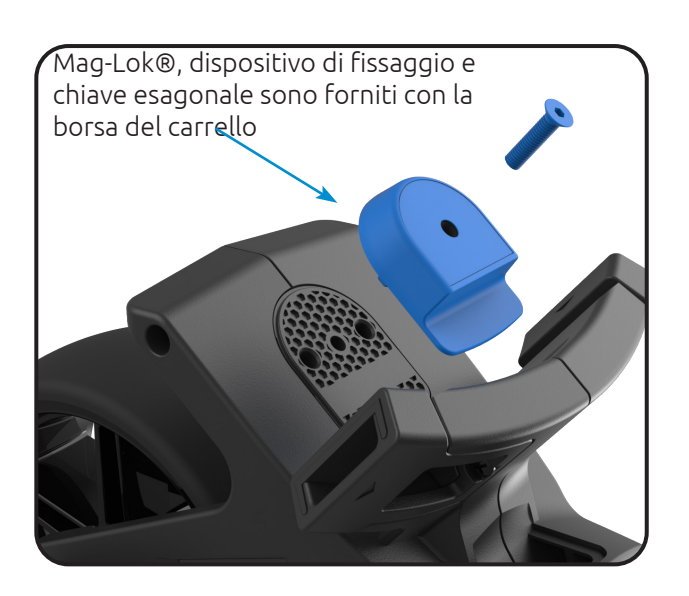

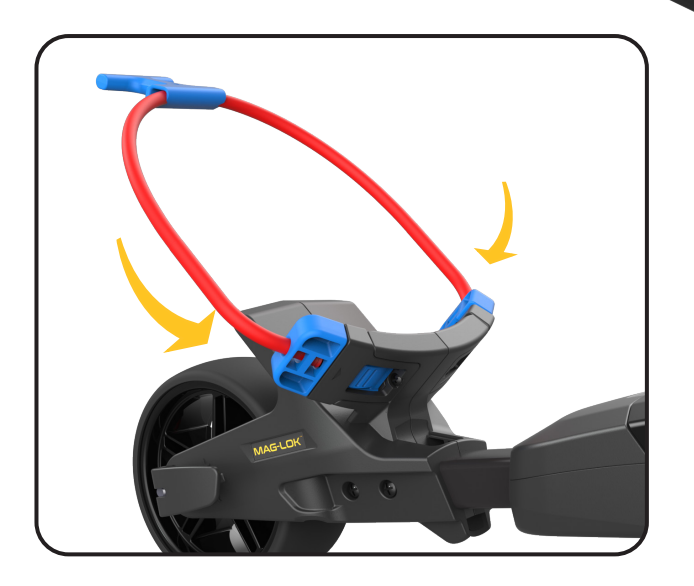

#### PANORAMICA DEI CONTROLLI

Una volta che la batteria è completamente carica, collegata e alimentata, il carrello è pronto per l'uso.

Nota: il carrello include una modalità di risparmio energetico per prolungare la durata della batteria. Dopo 5 minuti di inattività, il display dei carrelli si spegnerà. Per svegliarti, premi il display o ruota la ghiera di controllo.

# Indicatore della batteria

Situato sul lato sinistro del display. Lo stato di carica della batteria determinerà quanta parte della barra si illuminerà.

Man mano che avanzi nel round, la barra interna dell'indicatore scenderà. Quando la barra è completamente spenta indica che la batteria è scarica. Quando la batteria è nuova, la barra potrebbe scendere solo di una piccola quantità durante l'intero round. Man mano che la batteria invecchia, potresti perderne di più.

Se la barra è completamente spenta; (1) potresti non aver caricato completamente la batteria (2) la batteria è prossima al termine della sua vita utile e deve essere sostituita.

#### Toccare Visualizza

Premere il display con il dito all'interno dell'area evidenziata, mostrata a destra. Toccare per utilizzare menu e impostazioni. Scorri verso sinistra e destra per alternare tra le modalità di misurazione GPS. Scorri verso l'alto e verso il basso per navigare nei menu e nella scheda punteggi.

Nota: è possibile utilizzare il display in condizioni di pioggia, anche se mantenerlo lontano dall'acqua fornirà le migliori prestazioni.

# Controlli motori

Quadrante di controllo centrale:

Ruotare per regolare la velocità del carrello da 0 a 9. Premere per mettere in pausa e riavviare il motore alla velocità selezionata.

Indicatore di alimentazione: Visualizza se viene applicata alimentazione al sistema di azionamento. (Verde - ACCESO) (Rosso - SPENTO)

#### Impostazione della velocità:

Ruotare la manopola di controllo per regolare la velocità del carrello da 0 a 9. Premere la manopola di controllo per avviare/ mettere in pausa e riprendere la velocità selezionata.

Nota: il motore ha una funzione di timeout di 15 minuti e lo metterà in pausa dopo aver funzionato continuamente per questa durata. Premere la ghiera di controllo per riprendere.

# ADF (funzione di distanza automatica)

Disponibile sulle schermate Gioca a golf; Visualizzazione green, pericolo, distanza del tiro e punteggio. La funzione ADF è un modo conveniente per inviare il carrello a una distanza prestabilita fino a 50 iarde/metri, ad esempio, quando ti avvicini a un green puoi inviare il carrello verso il tee successivo se il percorso lo consente. Nota: si sconsiglia di inviare il carrello

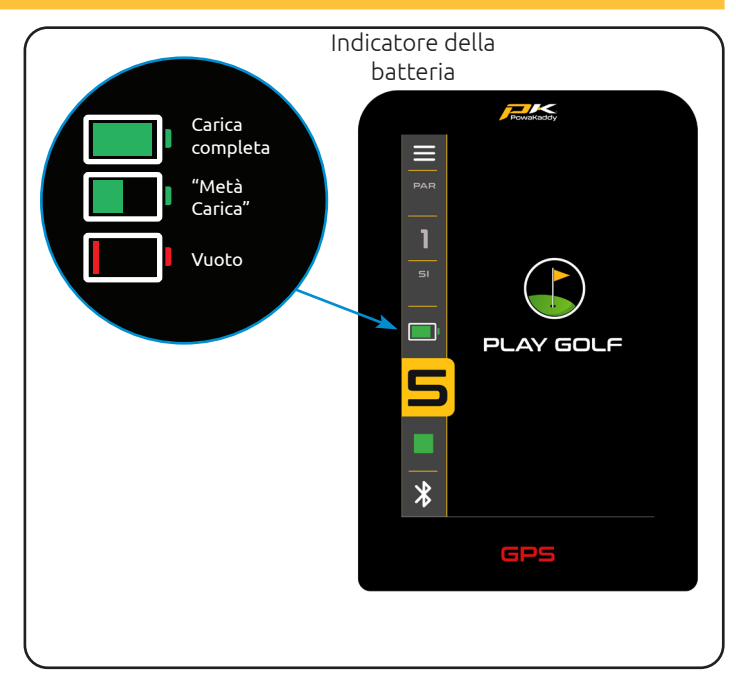

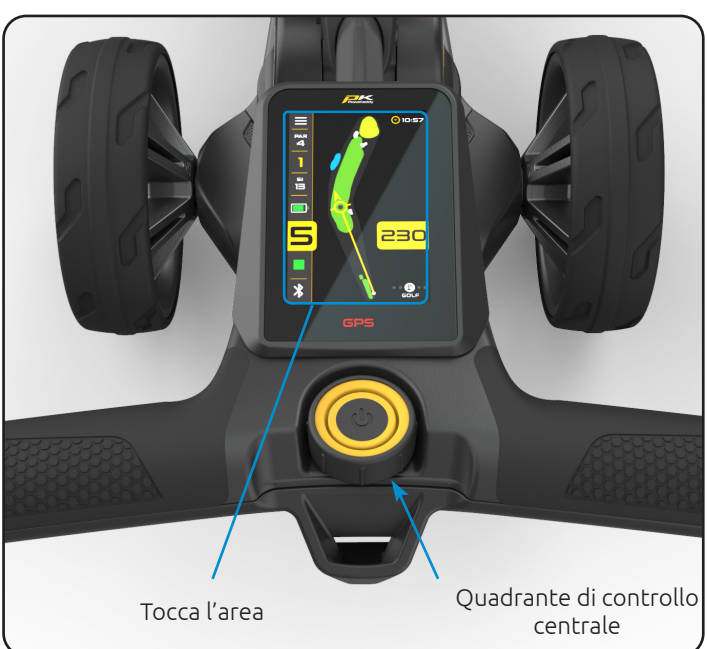

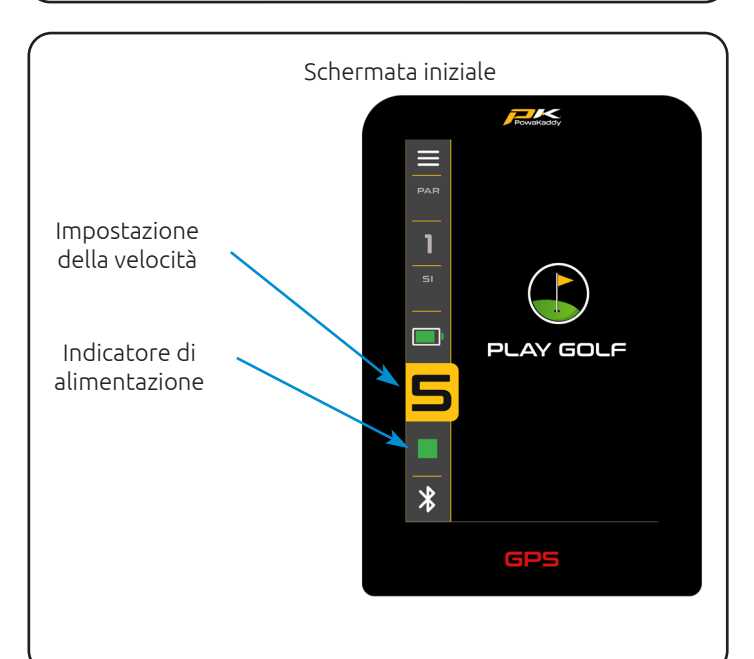

incustodito su terreni ripidi o accidentati.

Per attivare l'ADF è necessario mettere in pausa il motore e quindi:

- 1. Tenere premuta la ghiera di controllo finché sullo schermo non viene visualizzato il display ADF (a sinistra).
- 2. Ruotare il quadrante di controllo per selezionare la distanza tra 5 e 50 (iarde/metri).
- 3. Per mettere in movimento il carrello, premere il quadrante di controllo per avviare il motore. Il carrello funzionerà per impostazione predefinita alla velocità 4.

Per annullare l'ADF durante la configurazione, ruotare la ghiera di controllo in senso antiorario in modo che venga visualizzato "0" e confermare premendo la ghiera di controllo o, in alternativa, premere il pulsante rosso "Annulla".

Per annullare quando il carrello è in movimento, è sufficiente premere il quadrante di controllo per mettere in pausa il motore come faresti durante il normale utilizzo o, in alternativa, premere il pulsante rosso "Annulla".

Nota: le distanze dell'ADF sono approssimative e si basano su condizioni di terreno pianeggiante utilizzando una batteria completamente carica. La distanza complessiva può essere influenzata dalle condizioni del terreno, dagli ostacoli o dalla pendenza in base alla carica della batteria e al peso.

# Porta di ricarica USB-C

Situato sul lato inferiore della maniglia. Apri lo sportello per caricare GPS e dispositivi mobili. L'uscita ha una tensione nominale fino a 5 V/2,5 A, adatta alla maggior parte dei dispositivi USB\*

\*Tensione di uscita USB 5 V/2,5 A compatibile con la maggior parte dei dispositivi portatili USB, consultare le istruzioni del produttore del dispositivo prima dell'uso. PowaKaddy International Ltd non si assume alcuna responsabilità per perdita di dati o danni derivanti dall'utilizzo della porta di ricarica con dispositivi incompatibili.

# EBS (sistema di frenatura elettronica)

L'EBS opzionale è un sistema di frenata automatica assistita per le discese in discesa, mantenendo la velocità selezionata per evitare che il carrello si allontani dall'utente.

Avvertenza: l'EBS è un sistema di frenata assistita per le discese in salita, non un freno di stazionamento al 100%. Affinché il sistema frenante funzioni, il carrello deve essere acceso e le ruote innestate con la frizione.

Attenzione: terreni ripidi, bagnati o cedevoli possono causare il bloccaggio e lo slittamento delle ruote. Quando si cammina su, giù o si attraversano pendii, mantenere una presa salda sulla maniglia per assistere il carrello ed evitare lesioni o danni.

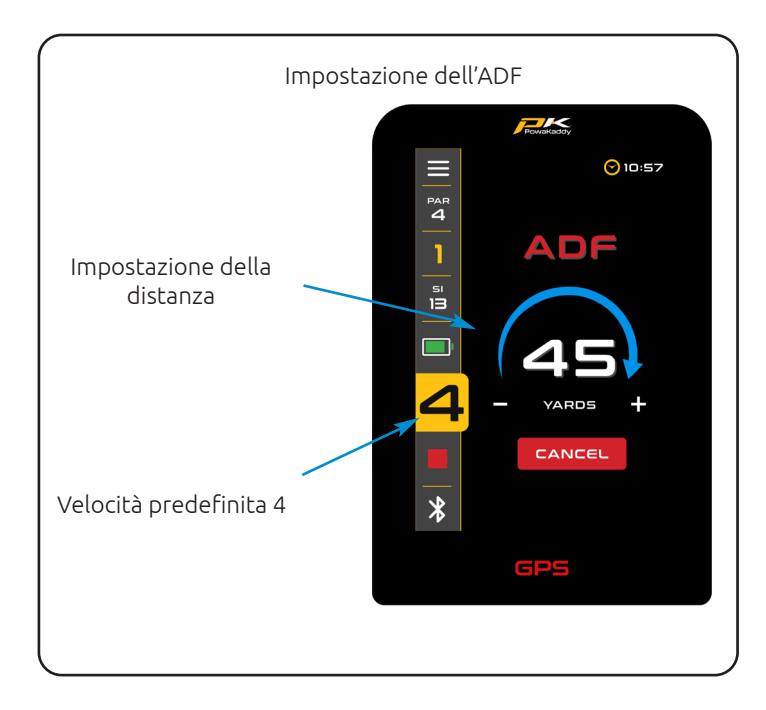

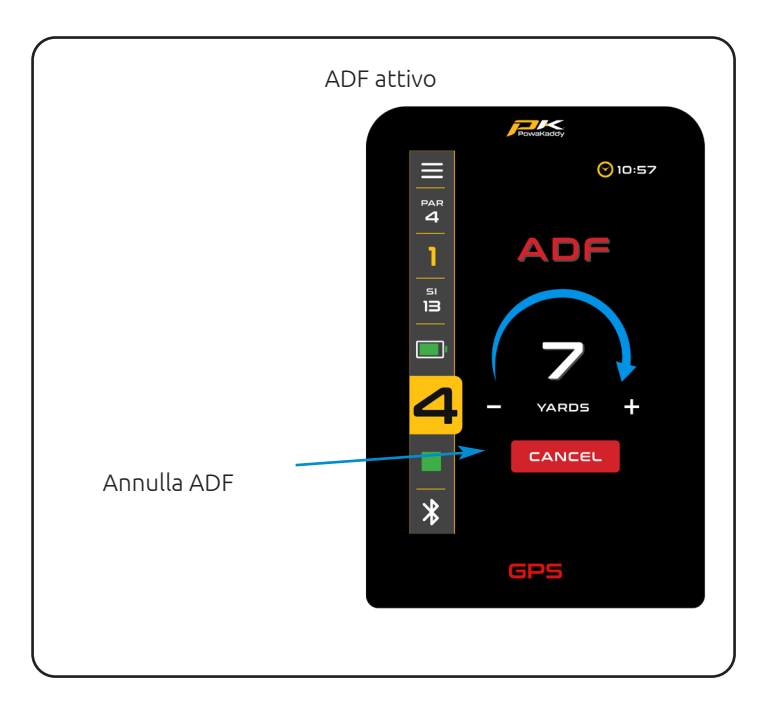

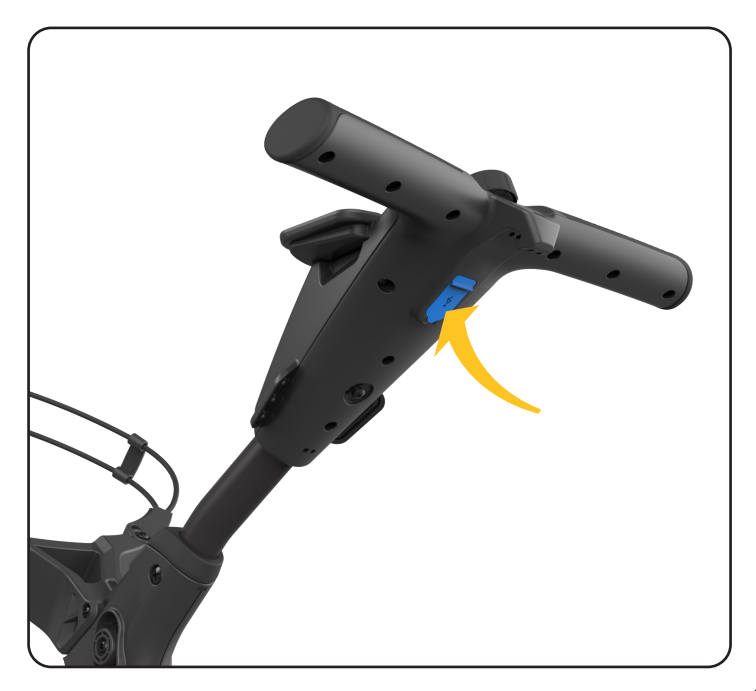

#### APP POWAKADDY

La nuovissima app PowaKaddy ti consente di aggiornare i dati della mappa, aggiungere la visualizzazione completa dei tuoi percorsi preferiti, aggiornare il software del carrello e visualizzare scorecard e statistiche.

Lo stato del Bluetooth è indicato nell'angolo in basso a sinistra del display.

- Rosso = Bluetooth disattivato
- Bianco = Bluetooth attivato
- Blu = Bluetooth accoppiato al dispositivo

#### Associazione

- 1. Scarica l'app PowaKaddy gratuita dal Play Store di Google Android o dall'App Store per iOS.
- Apri l'app e seleziona il pulsante "Crea account" quando viene visualizzata la schermata di accesso (nota che questo account è diverso dall'account di garanzia PowaKaddy).
- Una volta compilati i campi richiesti, seleziona il pulsante "Crea account".
- Devi verificare il tuo account tramite l'indirizzo email registrato. Controlla se è presente questa email nella cartella della posta indesiderata.
- Accedi all'app utilizzando il tuo nome utente (e-mail registrata) e la password. Verrà richiesto il codice di verifica a 4 cifre fornito nell'e-mail.
- 6. Alimenta il carrello e assicurati che il Bluetooth sia attivo: l'icona Bluetooth nell'angolo in basso a sinistra dovrebbe essere bianca (attiva/disattiva nel menu delle impostazioni del carrello).
- 7. Segui le istruzioni nell'app per associarlo al carrello. Premi il pulsante giallo "Associa" sull'app quando richiesto.
- 8. Sul carrello verrà visualizzato un codice di verifica di 6 cifre, inseriscilo nell'app sul tuo dispositivo smart.

Nota: il codice QR dell'App rimarrà nella schermata Home del carrello fino a quando un dispositivo mobile non sarà stato associato al carrello.

# Aggiorna software

Una volta abbinato, lo stato dei tuoi carrelli verrà visualizzato nella parte superiore della schermata dell'app. All'interno della barra verde, accanto allo stato della batteria, verrà visualizzata una notifica se è disponibile un aggiornamento per il tuo carrello. Per aggiornare:

- 1. Premi la barra verde.
- 2. Fare clic sul pulsante giallo "Avanti".
- 3. Inizierà l'aggiornamento.

Il completamento dell'aggiornamento richiederà alcuni minuti. Uno stato verrà visualizzato sullo schermo del carrello. Durante l'aggiornamento:

- Mantenere il dispositivo mobile nelle immediate vicinanze del carrello per mantenere la connessione Bluetooth.
- Non chiudere l'app, l'aggiornamento verrà interrotto.
- Non spegnere il carrello.

Nota: è possibile avviare un aggiornamento software solo al di fuori della modalità "Gioca a golf". Suggeriamo di aggiornare il software solo con la schermata Home visualizzata sul carrello.

Una volta completato l'aggiornamento, riavviare il carrello. Se per qualsiasi motivo l'aggiornamento fallisce, il carrello manterrà la versione e le impostazioni attuali del software.

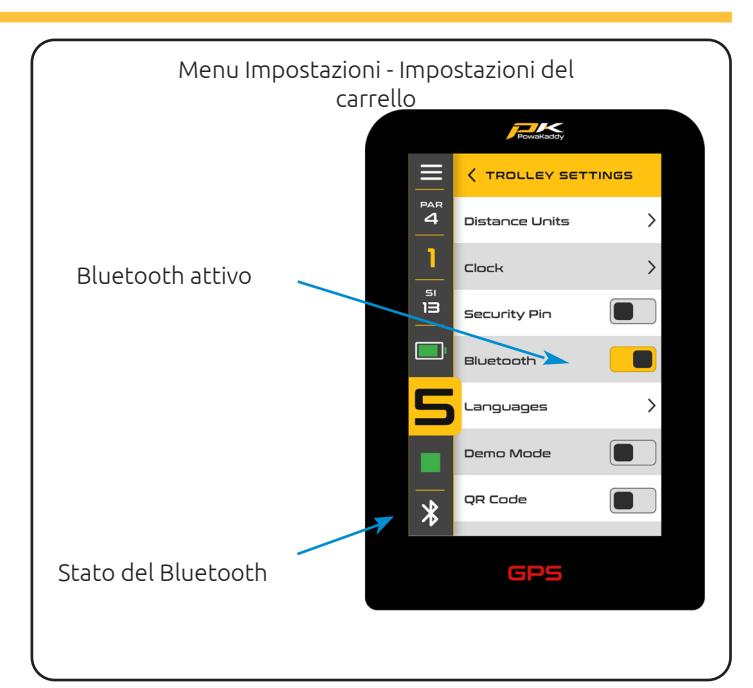

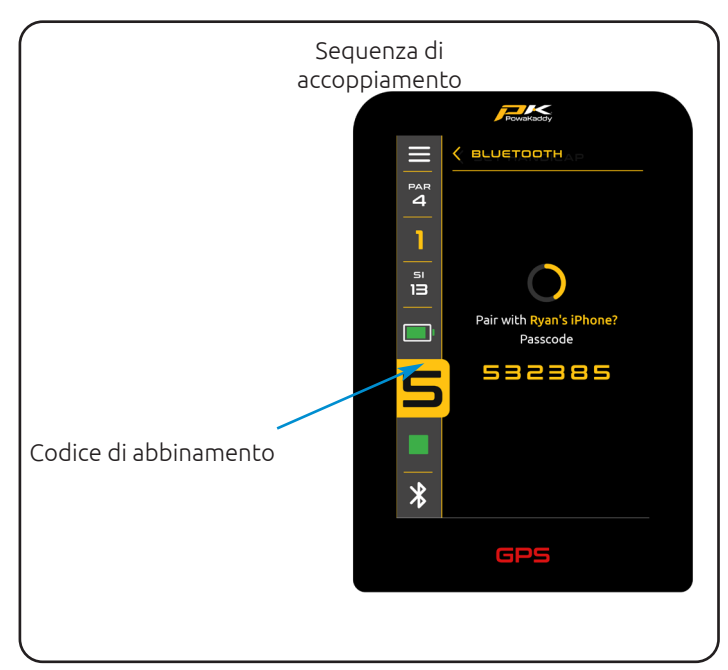

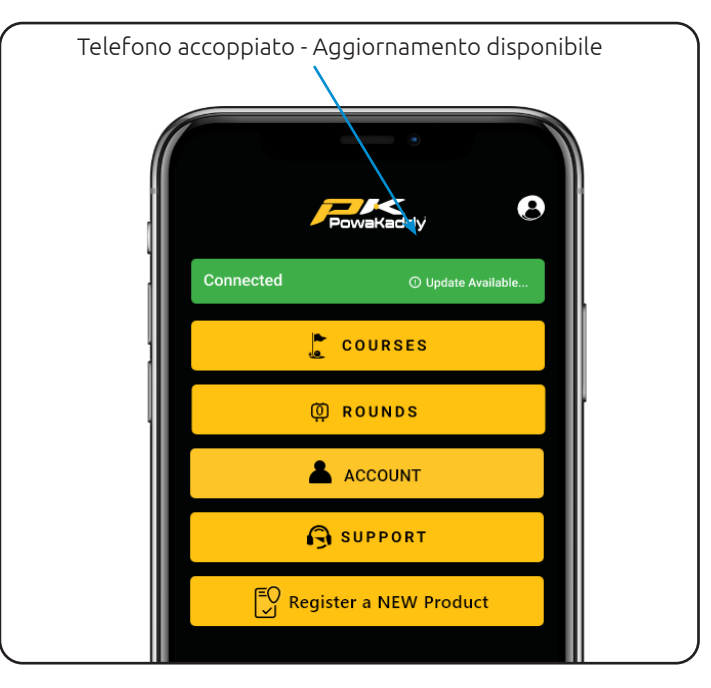

È sufficiente riavviare l'aggiornamento seguendo i passaggi precedenti.

#### Aggiorna mappe

Il carrello è precaricato con i dati cartografici più recenti ma questi nel tempo potrebbero essere aggiornati. Per aggiornare la mappa del percorso, accendi il carrello e associa il dispositivo mobile al carrello:

- 1. Seleziona il pulsante "Corsi" dalla dashboard utente sull'app.
- 2. Seleziona un corso dall'elenco (ordinato per sede o cerca un corso).
- Premi il pulsante giallo "Fine" una volta completato l'aggiornamento. (L'aggiornamento dovrebbe richiedere solo pochi secondi).

Nota: è possibile avviare un aggiornamento software solo al di fuori della modalità "Gioca a golf". Suggeriamo di aggiornare il software solo con la schermata Home visualizzata sul carrello.

#### Mappe con visualizzazione a foro completo

Il carrello è precaricato con i dati di visualizzazione green di base per oltre 40.000 campi in tutto il mondo. Per migliorare il tuo gioco puoi scaricare le mappe Full Hole View sul tuo carrello e gestire questi percorsi nell'app PowaKaddy. Per eseguire l'aggiornamento a Full Hole View, accendi semplicemente il tuo carrello PowaKaddy e assicurati che il tuo dispositivo intelligente sia accoppiato con il carrello:

- 1. Apri l'app PowaKaddy e seleziona il pulsante "Corso" dalla dashboard utente.
- 2. Selezionare la scheda Visualizzazione foro completo sul lato destro.
- 3. Cerca un corso tramite la barra di ricerca e premi il pulsante Verde + così avvia il trasferimento dei dati.
- 4. Il carrello e l'App ne mostreranno lo stato. Tieni l'App aperta e vicina al carrello fino al completamento del download.
- 5. Premi il pulsante giallo "Fine" una volta completato l'aggiornamento.

Nota: è possibile salvare nel carrello un massimo di 20 percorsi contemporaneamente con Full Hole View: un popup sull'app ti informerà se hai superato il limite.

Rimuovi il tuo percorso preferito dal tuo dispositivo smart Full Hole View premendo l'icona del cestino rosso.

Nota: la mappatura di questi pericoli potrebbe cambiare nel tempo. Rimuovere e reinstallare la mappa avanzata per aggiornare i dati sul carrello.

# Segnapunti

Per sincronizzare i dati della tua scorecard con l'app PowaKaddy dal carrello, assicurati innanzitutto che il tuo dispositivo smart e il carrello siano associati. Alla fine del tuo giro devi accedere al menu delle impostazioni sul carrello e selezionare "Fine giro" e poi "Home" per salvare i dati del giro. Se non connessi, il carrello e l'app si sincronizzeranno al successivo abbinamento. Ti consigliamo di eseguire l'app in background durante il gioco. Visualizza l'ultima scorecard direttamente dalla dashboard dell'app o apri l'elenco delle scorecard salvate tramite il pulsante giallo "Rounds".

- Ordina l'elenco per punteggio o per corso.
- Controlla le statistiche del round premendo il pulsante giallo "Statistiche round" nella parte inferiore della scheda

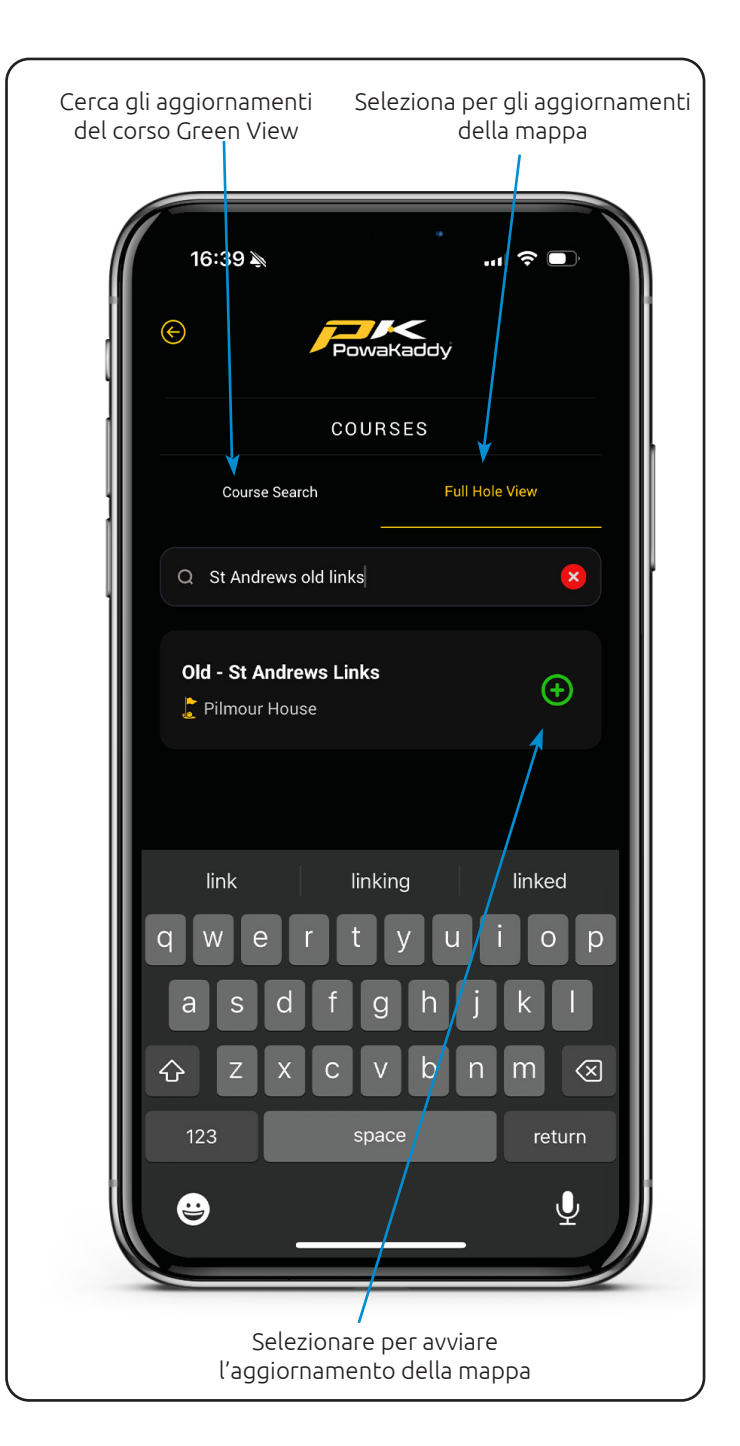

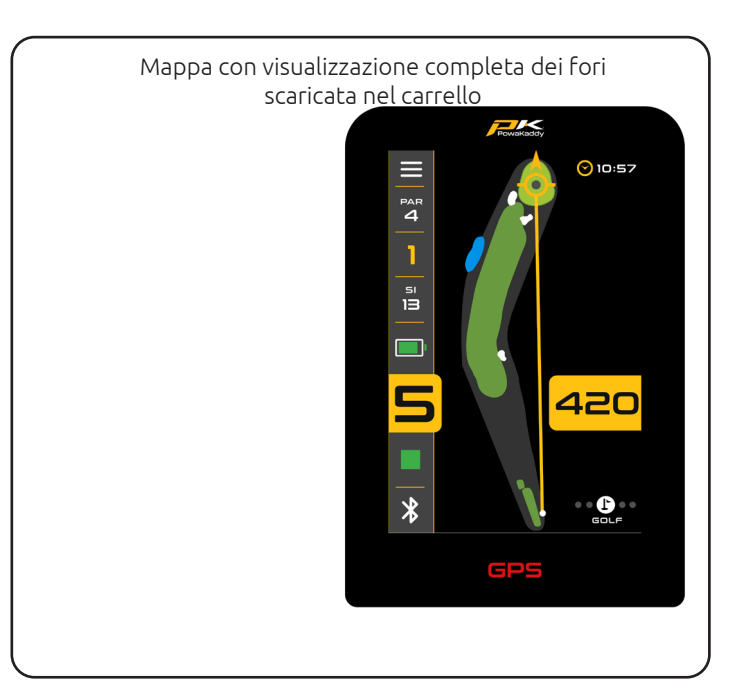

segnapunti.

• Elimina definitivamente una scorecard (e le statistiche associate) premendo il pulsante rosso "Cestino".

Le carte parzialmente completate verranno sincronizzate con l'app purché vengano utilizzati i pulsanti Fine round e Home prima di spegnere il carrello. L'app PowaKaddy mostrerà una panoramica delle statistiche dei giocatori degli ultimi tre round di golf.

#### Segnala un errore di mappatura

Nella dashboard utente dell'app, apri il menu "Supporto" tramite il pulsante giallo. Nel menu di supporto troverai l'opzione "Segnala problema di mappatura".

Cerca il corso nell'elenco e selezionalo.

- Avvisa se le distanze GPS vengono visualizzate in modo errato.
- L'avanzamento automatico funziona?
- Seleziona una o più buche specifiche con l'errore.
- Aggiungi ulteriori note.

Premi il pulsante giallo "Invia" per inviare la segnalazione. poiché il giro è terminato sul carrello. Eliminate tutte le carte indesiderate che facevano causa al pulsante "Cestino".

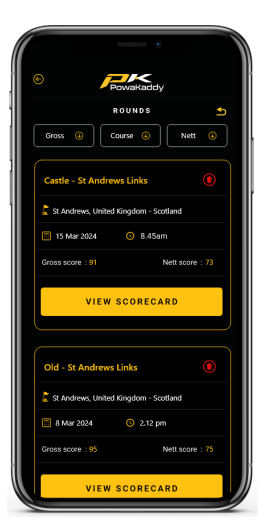

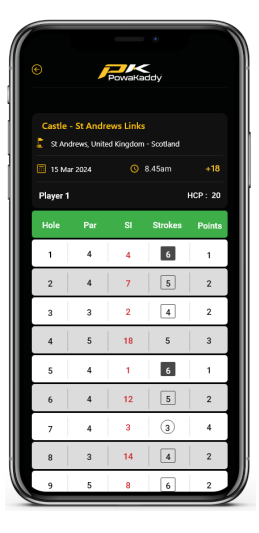

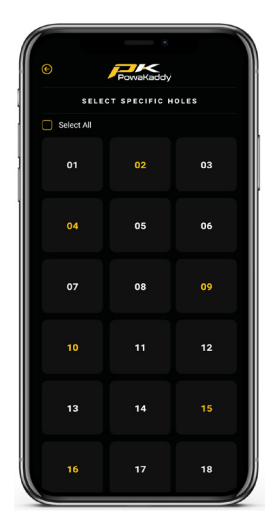

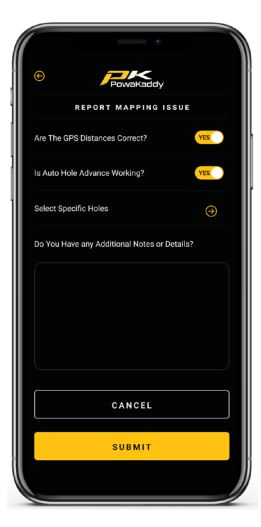

# FUNZIONI GPS

#### Seleziona un corso

Per iniziare a utilizzare le funzionalità GPS, seleziona l'opzione "Gioca a golf" dalla schermata principale.

Il carrello inizierà a cercare il segnale GPS. Il tempo necessario per ottenere l'aggancio dipende dalla posizione e dalla potenza del segnale. Per ottenere i migliori risultati, operare lontano dagli edifici in una posizione a cielo aperto.

Se non viene acquisito alcun segnale dopo 5 minuti, verrà visualizzato il messaggio Segnale basso. Spostarsi in un'area con una migliore potenza del segnale GPS e il carrello continuerà la ricerca.

È possibile utilizzare le funzioni del motore mentre il dispositivo GPS identifica la propria posizione. Una volta che il dispositivo ha agganciato il GPS, verrà visualizzato un elenco di percorsi locali. Naviga nell'elenco scorrendo verso l'alto e verso il basso sullo schermo.

Premere il corso desiderato dall'elenco. La tua selezione verrà

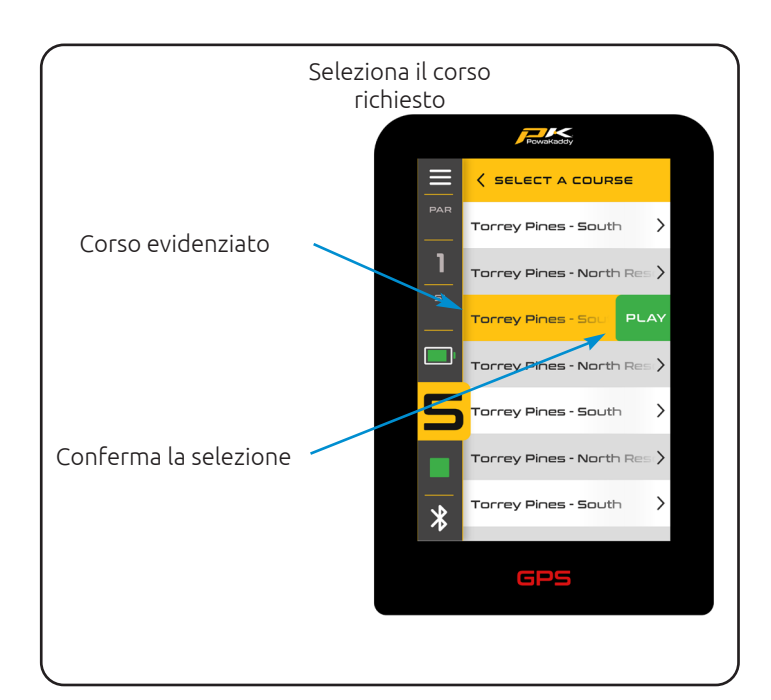

evidenziata e sulla destra apparirà un pulsante verde "Riproduci". Premi per caricare il corso selezionato o premi il nome di un altro corso per modificare la selezione.

#### Funzioni di navigazione a distanza

Scorri sullo schermo da destra a sinistra per spostarti tra le schermate Visualizzazione verde attiva, Visualizzazione pericolo, Misurazione della distanza e Punteggio.

Scorri una quarta volta per tornare alla schermata Active Green View.

Scorrere da sinistra a destra per tornare alle visualizzazioni precedenti.

#### Visualizzazione verde attiva

Il contorno del green della buca selezionata viene visualizzato al centro dello schermo. Le distanze dalla parte anteriore, centrale e posteriore del green vengono visualizzate sul lato destro del display. (I punti bianchi e rossi indicano la parte anteriore e posteriore del verde).

# Rilascia il perno

Per spostare il segnaposto (rappresentato dal punto grigio all'interno del cerchio della freccia gialla), tocca una nuova posizione all'interno del contorno verde. Al momento del rilascio, la posizione del perno e la distanza centrale verranno aggiornate.

#### Freccia di avvicinamento direzionale

Usa la freccia direzionale per evitare di colpire i pericoli. La freccia ha origine nella posizione dei tuoi carrelli e si aggiorna in base alla posizione del perno (Drop Pin).

#### Visualizzazione del foro completo

Una volta selezionato il percorso, la visualizzazione predefinita di PowaKaddy è la visualizzazione verde attiva. Per aggiungere la visualizzazione "Full Hole", aggiorna i dati della mappa tramite l'app PowaKaddy (vedi pagina 9).

È possibile scaricare e salvare nel carrello fino a 20 corsi preferiti. Dopo aver aggiornato la mappa del carrello, la visualizzazione predefinita per questo percorso mostrerà la vista buche complete.

Questa funzionalità avanzata ti consente di visualizzare la panoramica delle buche e pianificare il tuo approccio. Con la "Visualizzazione foro completo" attiva, tocca lo schermo per posizionare il "Perno di rilascio", la distanza dal carrello alla nuova posizione verrà mostrata sullo schermo per darti distanze di trasporto precise sui pericoli. Scorri tra Full Hole e Green View per ricevere un'immagine più precisa del green e dei pericoli circostanti.

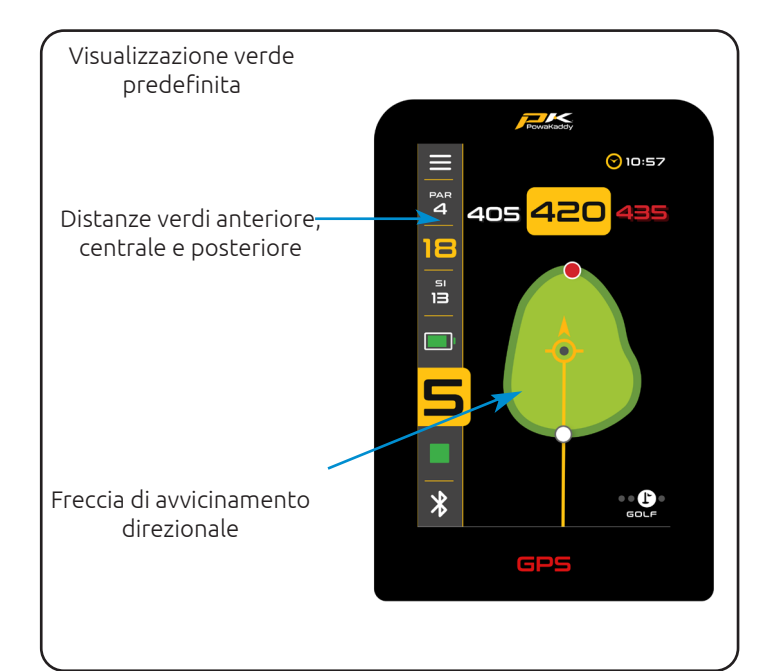

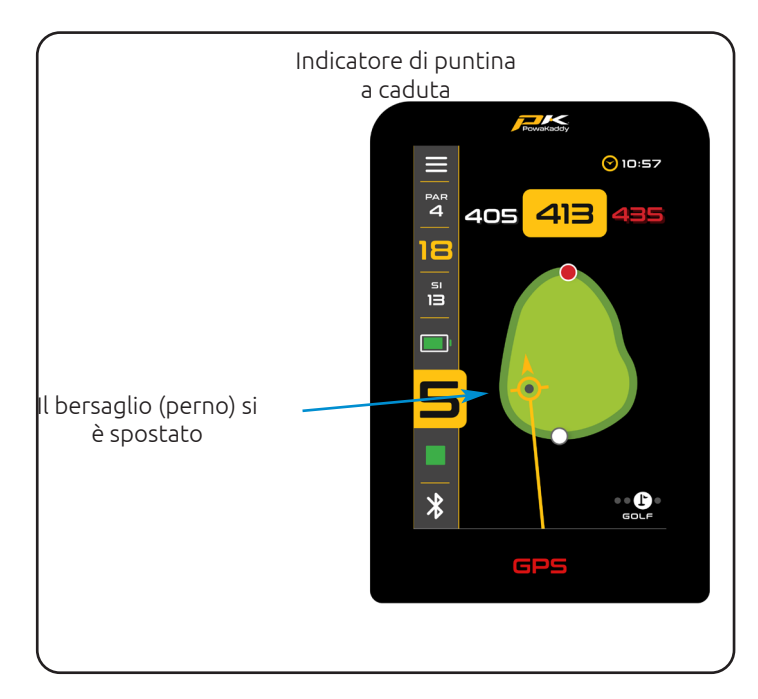

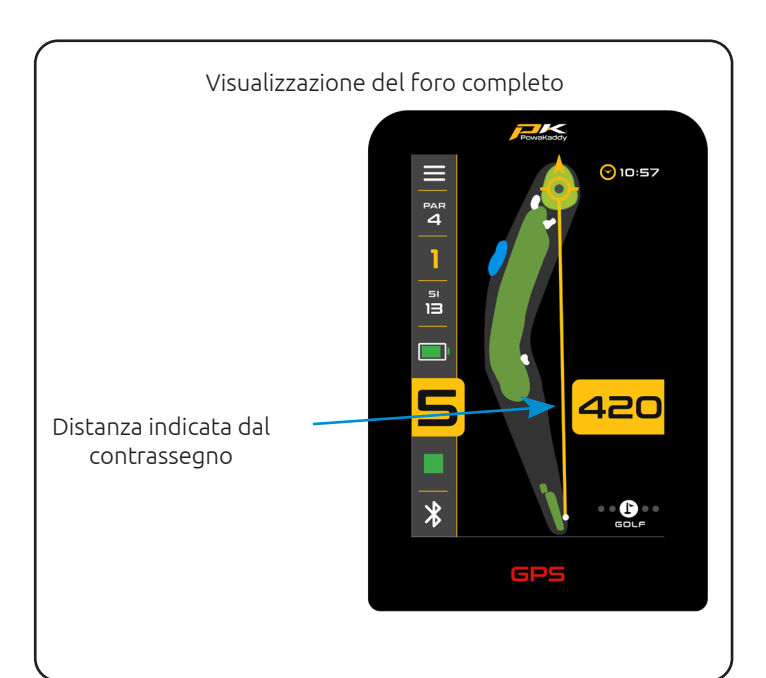

# Pericoli

Per ogni buca vengono mostrati un massimo di 4 ostacoli in gioco. Quando superi il pericolo, questo viene rimosso dallo schermo. Sono mappate tre categorie di ostacoli: Bunker, Ostacoli d'acqua e Fine dei Fairway. Questi sono raffigurati utilizzando 3 simboli diversi.

La misurazione visualizzata per ciascun pericolo può essere anteriore, centrale o posteriore a seconda della descrizione, ad esempio CRKC - Creek Carry. (Vedere le abbreviazioni dei pericoli di seguito per tutti i tipi di pericoli).

Nota: per comodità, la distanza dal perno sul viene visualizzata nella parte inferiore del display e si aggiornerà con le modifiche alla posizione del perno (Drop Pin).

# Abbreviazioni dei pericoli

| LFB<br>MFB<br>RFB        | Bunker del fairway sinistro<br>Bunker del fairway centrale<br>Bunker del fairway destro                                      |
|--------------------------|----------------------------------------------------------------------------------------------------|
| LFW<br>MFW<br>RFW        | Acqua del fairway sinistro<br>Acqua del fairway centrale<br>Acqua del fairway destro                                         |
| LGB<br>RGB<br>FGB<br>BGB | Bunker verde a sinistra<br>Bunker verde destro<br>Bunker verde anteriore<br>Indietro Bunker verde                            |
| LFWC<br>MFWC<br>RFWC     | Trasporto dell'acqua sul fairway sinistro<br>Trasporto in acqua sul fairway medio<br>Trasporto dell'acqua sul fairway destro |
| CRK<br>CRCK<br>EOF       | Torrente<br>Creek trasportare<br>Fine del fairway (solitamente dogleg)                                                       |
| LGW<br>RGW<br>FGW<br>BGW | Sinistra Verde Acqua<br>Giusto verde acqua<br>Fronte Verde Acqua<br>Indietro Verde Acqua                                     |

# Cambia foro

Una volta caricati i dati del percorso, il carrello visualizzerà le informazioni GPS per la buca 1. Una volta entrati nella "zona tee" della buca successiva in sequenza, il carrello avanzerà automaticamente per visualizzare le informazioni per la buca successiva.

Se non sei entrato nella "tee zone" mappata, quindi non stai avanzando automaticamente o non stai iniziando dal primo tee; è possibile selezionare una buca manualmente. Per fare ciò:

- 1. Premere il grafico "Buco" nella parte superiore del display.
- Viene mostrata una griglia che mostra i fori da 1 a 18. Dalla griglia selezionare il foro desiderato.

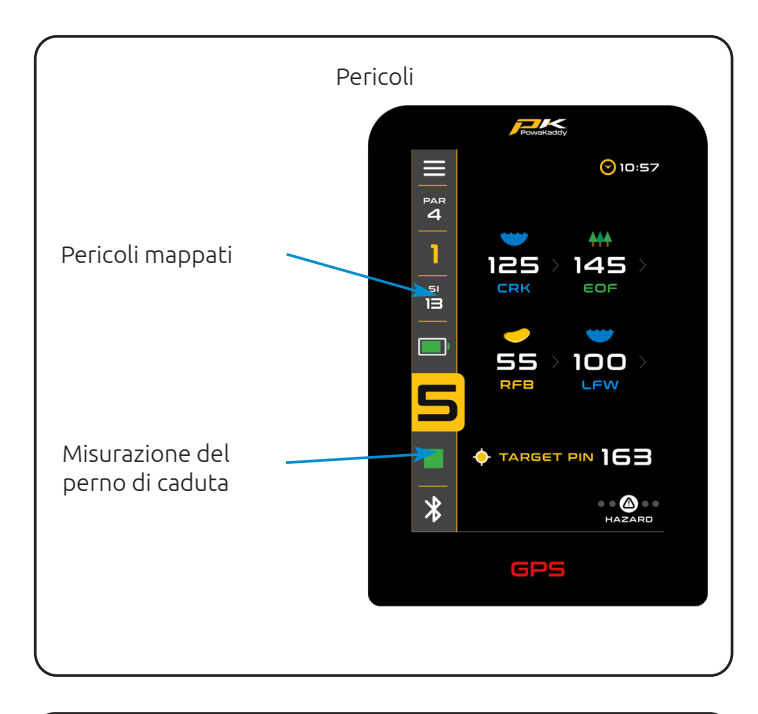

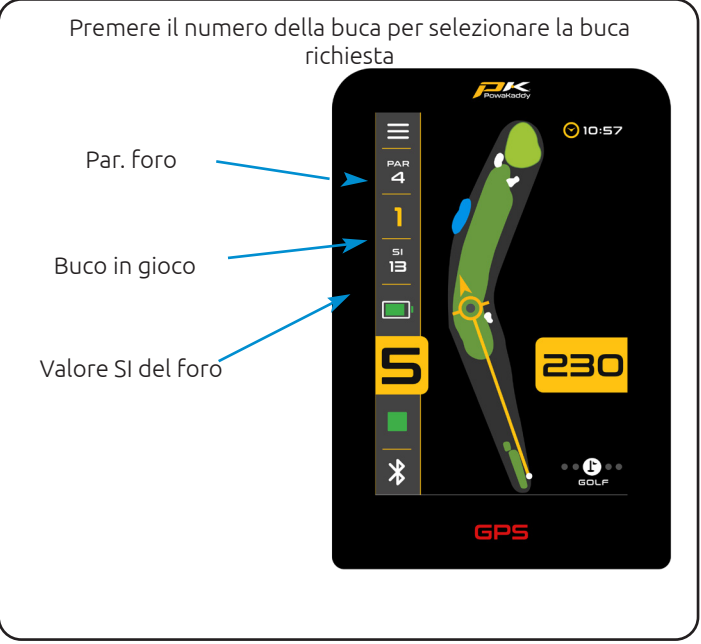

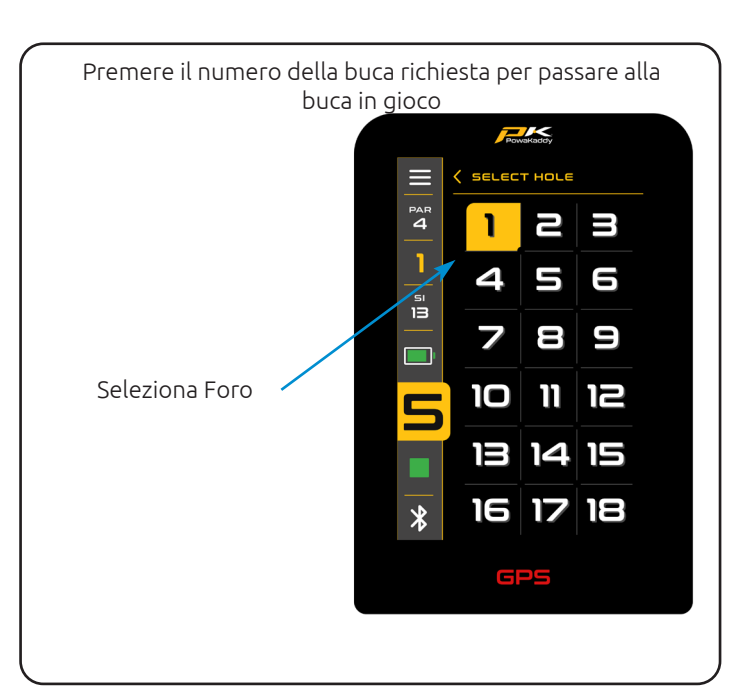

# Funzioni dell'orologio

L'orologio, situato nell'angolo in alto a destra dello schermo, visualizza l'ora corrente utilizzando i dati GPS. (Regolare nel menu Impostazioni).

Premendo l'orologio, puoi alternare le altre due opzioni; il timer del round (si ripristina al termine del round) e il timer della pallina persa.

Per attivare il timer della palla persa:

Distanza di tiro

Per misurare un tiro:

2.

- Una volta visibile sullo schermo, tieni premuto il timer per avviare e reimpostare il timer da 3 minuti.
- Una volta trascorsi i 3 minuti, l'icona del timer della palla persa lampeggerà sul display.

1. Al punto di partenza, premi il pulsante rosso "Reset". Ciò

rilascerà un "pin" GPS e ripristinerà la distanza su "0". Quando

inizi a camminare verso il tuo obiettivo, il display conterà.

Nota: (a) la distanza verrà ripristinata man mano che avanzi nelle

Ripetere quanto sopra per iniziare una nuova misurazione.

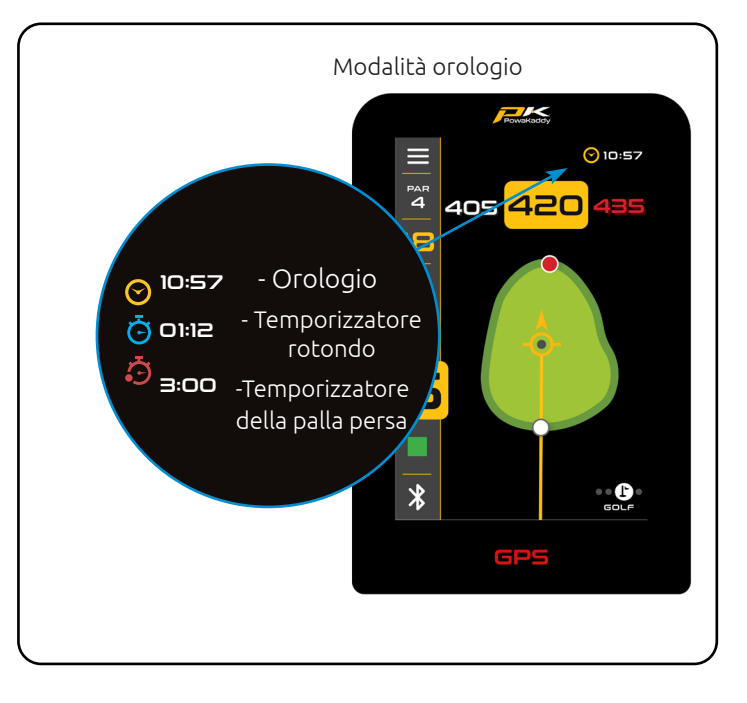

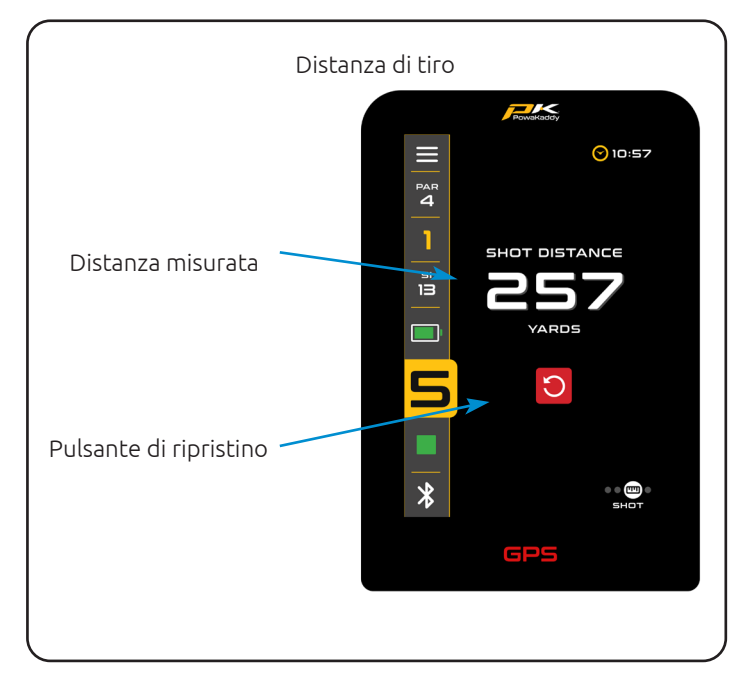

# buche. (b) la misurazione sarà "in linea d'aria", diretta dal punto di partenza al punto di arrivo.

#### Modalità competizione

Attivabile dal menu delle impostazioni, per l'utilizzo in competizioni in cui le caratteristiche della distanza potrebbero non essere consentite (vedere norme locali). Tutte le funzioni di misurazione della distanza verranno disabilitate, compreso l'ADF.

Quando il carrello è spento, la modalità Competizione si disattiverà automaticamente, riattivando le funzionalità di distanza per il round successivo.

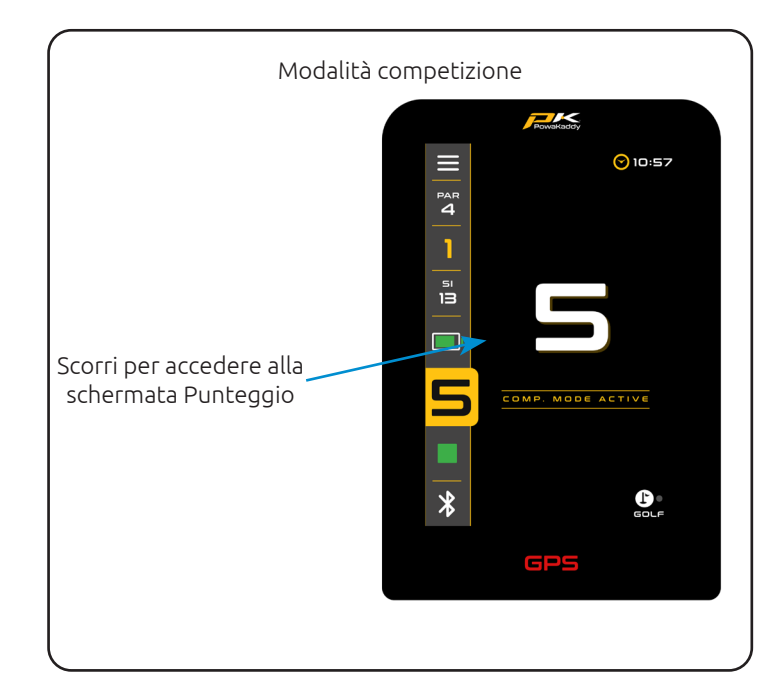

#### PUNTEGGIO

#### Registrazione dei punteggi

Registra i tuoi colpi su una scorecard digitale tramite la schermata Punteggio. La buca in gioco viene mostrata ogni volta che si accede alla schermata del punteggio. Usa le frecce per selezionare la buca e aggiungere i tuoi tratti.

Premi l'icona verde "Scorecard" nell'angolo in alto a sinistra del display per aprire la scorecard completa.

I colpi inseriti verranno inseriti nella scorecard. Ti sei perso un buco? Premi il pulsante Aggiungi (+) per aprire la schermata Punteggio per quella buca.

Scorri verso destra e sinistra per navigare nella scorecard.

Cambia tra le modalità Stroke play e Stableford nel menu delle impostazioni.

Imposta il tuo handicap e la selezione del tee (maschile o femminile) nel menu delle impostazioni per calcolare con precisione punti e punteggi netti.

Torna alla schermata Punteggio tramite la freccia indietro nell'intestazione della schermata Segnapunti. Qualsiasi punteggio può essere modificato in qualsiasi momento nella schermata Punteggio.

#### Statistiche

Vai oltre il tuo punteggio. Cogli l'opportunità di registrare i putt effettuati e i fairway colpiti/mancati per creare un'immagine del tuo gioco.

Aggiungi putt utilizzando le frecce su/giù. (Nota: questi non sono tratti aggiuntivi).

Premi le icone del fairway per indicare se hai mancato il fairway a sinistra, hai colpito il fairway o hai mancato il diritto. L'icona verrà evidenziata in giallo quando selezionata. Modifica o deseleziona la tua selezione in qualsiasi momento.

Nota: le opzioni "Punteggio avanzato" (Putt e Fairway) possono essere rimosse dalla schermata Punteggio selezionando l'opzione "Punteggio base" dal menu Impostazioni.

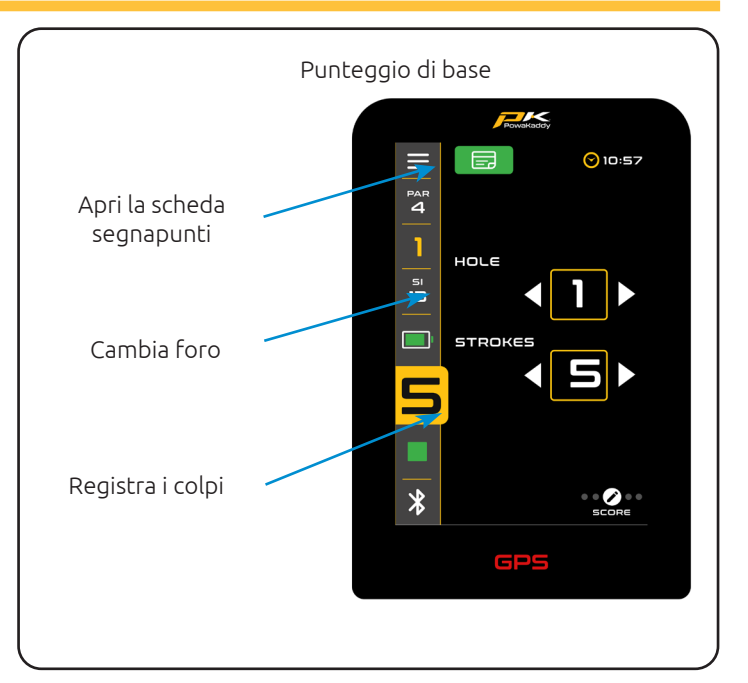

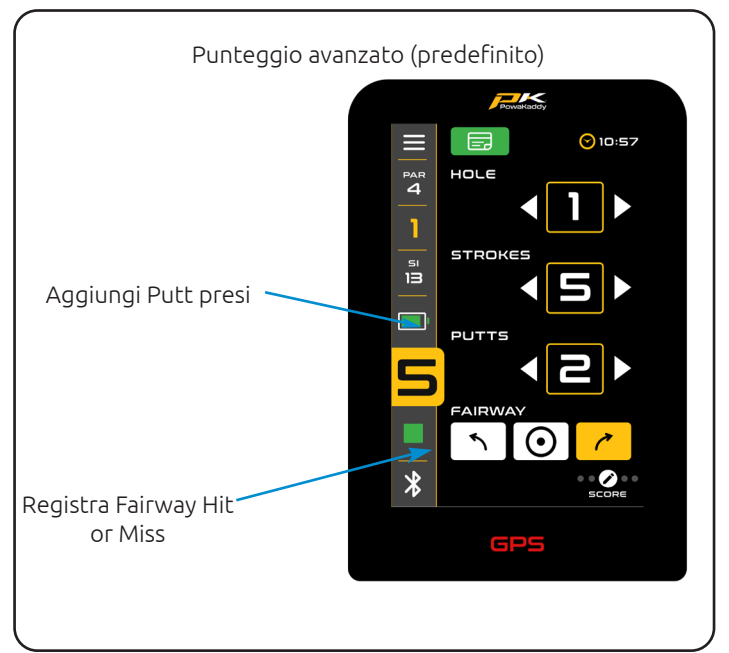

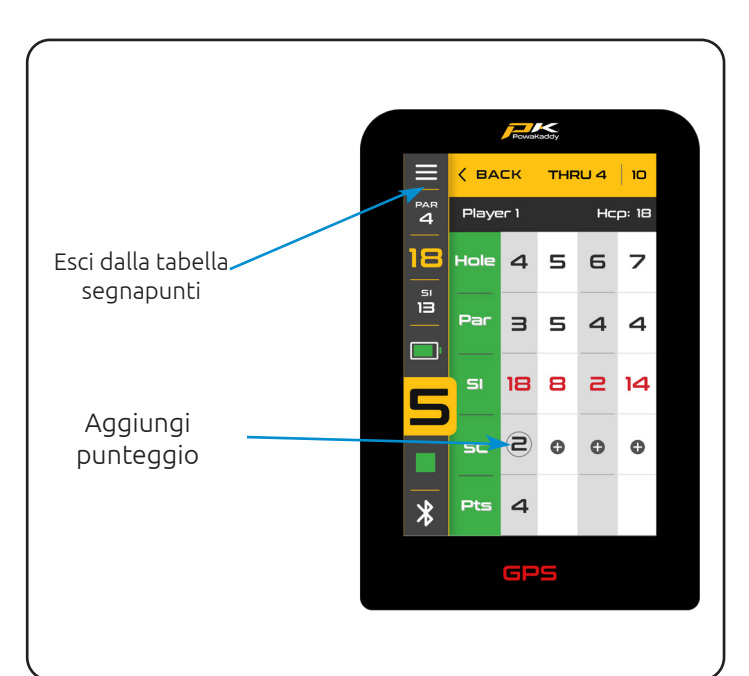

#### **FINE GIRO**

Per terminare il round, apri il menu Impostazioni (angolo in alto a sinistra) e seleziona l'opzione rossa "Termina round". Ti verrà presentato un riepilogo del punteggio.

Da qui, torna alle schermate GPS per continuare il round o modificare un punteggio, visualizzare le statistiche del round; tempo, distanza del carrello e statistiche avanzate (se inserite utilizzando l'opzione punteggio avanzato).

Questi includono green regolamentari (GIR), numero di putt, media di putt per buca e altro ancora.

Se desideri procedere e terminare il round, confermalo premendo il pulsante rosso "Home".

È possibile visualizzare il round completato e le statistiche sull'app.

Nota: il telefono deve essere accoppiato al carrello (quando alimentato e con l'app aperta) affinché la scorecard possa essere sincronizzata.

Il carrello può contenere fino a 10 colpi. Queste scorecard verranno eliminate e sostituite a meno che non vengano sincronizzate con l'app.

Ti consigliamo di eseguire l'app in background durante il gioco.

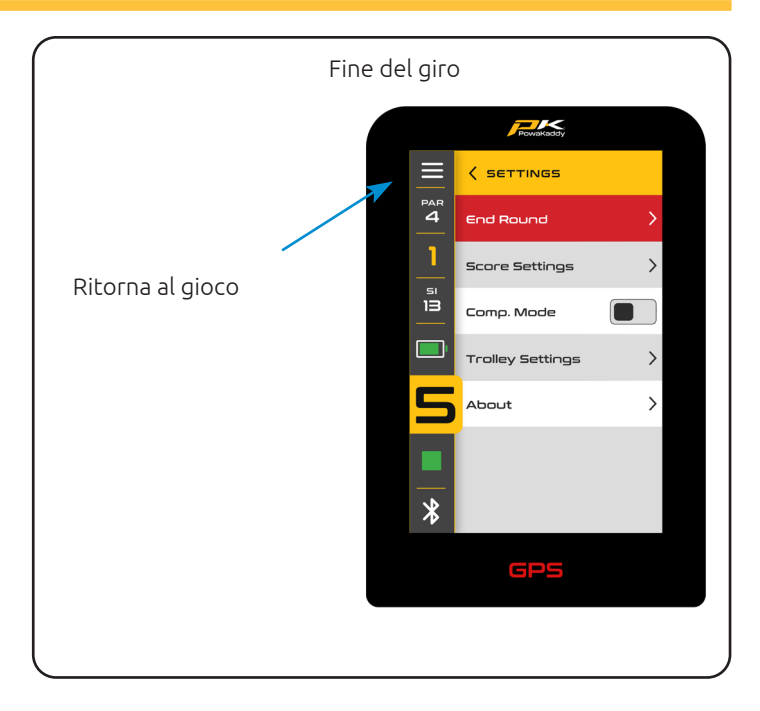

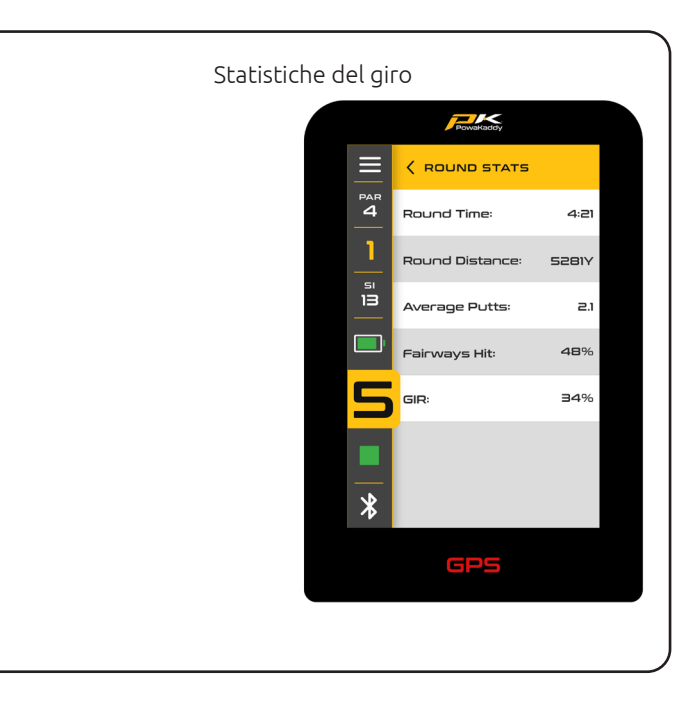

#### IMPOSTAZIONI

Accedi al menu Impostazioni tramite l'icona nell'angolo in alto a sinistra del display.

Accedi ai sottomenu utilizzando le frecce sul lato destro. Tocca l'icona di un interruttore grigio per accenderlo; diventerà giallo per indicare che è attivo. Premere di nuovo per spegnere.

Per selezionare un'opzione all'interno di un elenco, è sufficiente premerla. L'icona del segno di spunta giallo indicherà quale selezione è attiva.

Le opzioni principali che potresti voler modificare sono suddivise in due sottomenu: "Impostazioni punteggio" e "Impostazioni carrello".

# Impostazioni del punteggio

- Cambia la modalità di gioco tra Strokeplay e Stableford.
- Cambia tra le modalità di immissione del punteggio Avanzata e Base.
- Imposta il tuo handicap utilizzando la tastiera.
- Applicare una percentuale di handicap se si gioca una partita (l'handicap reale verrà visualizzato tra parentesi sullo scorecard)
- Cambio tra magliette da uomo e da donna.

# Impostazioni del carrello

- Cambia le unità di distanza da iarde a metri.
- Regolare l'orologio e applicare l'impostazione dell'ora legale.
  Imposta un pin di sicurezza che, se attivo, sarà richiesto
- all'accensione del carrello.
- Accendi e spegni il Bluetooth.
- Imposta una lingua diversa.
- Attiva e disattiva la modalità demo.

Nota: se si dimentica il codice PIN di sicurezza impostato, viene utilizzato il PIN predefinito 7921.

#### Di

Il sottomenu finale è la schermata "Informazioni". Qui troverai:

- Versioni firmware del carrello (Quando si contatta il servizio clienti per un problema tecnico, è possibile richiedere le versioni software trovate qui).
- Cronologia che mostra il contachilometri del carrello e il tempo di percorrenza.
- "Verifica aggiornamenti". (Nota: il carrello deve essere associato all'App. Seguire le istruzioni sullo schermo e sull'App.)

Uscire dalle impostazioni in qualsiasi momento tramite l'icona nell'angolo in alto a destra del display.

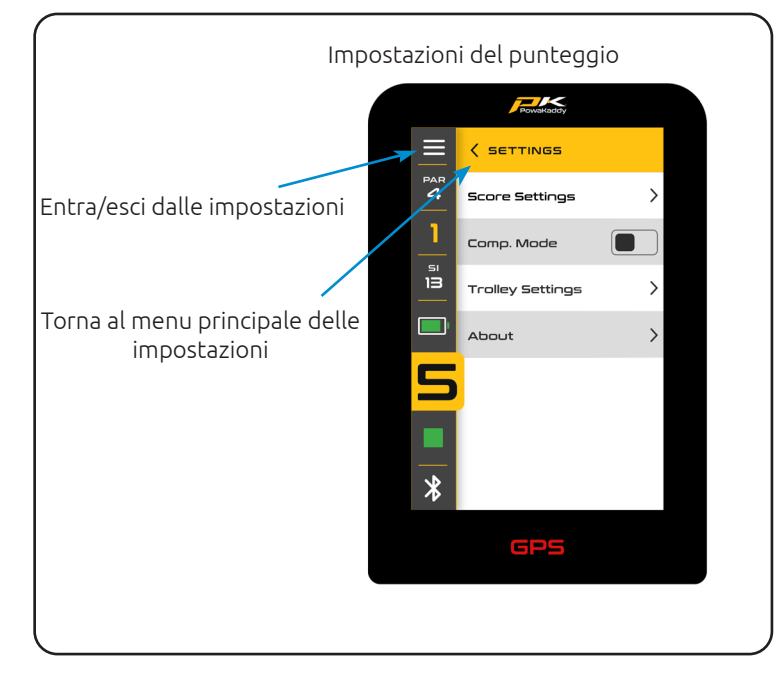

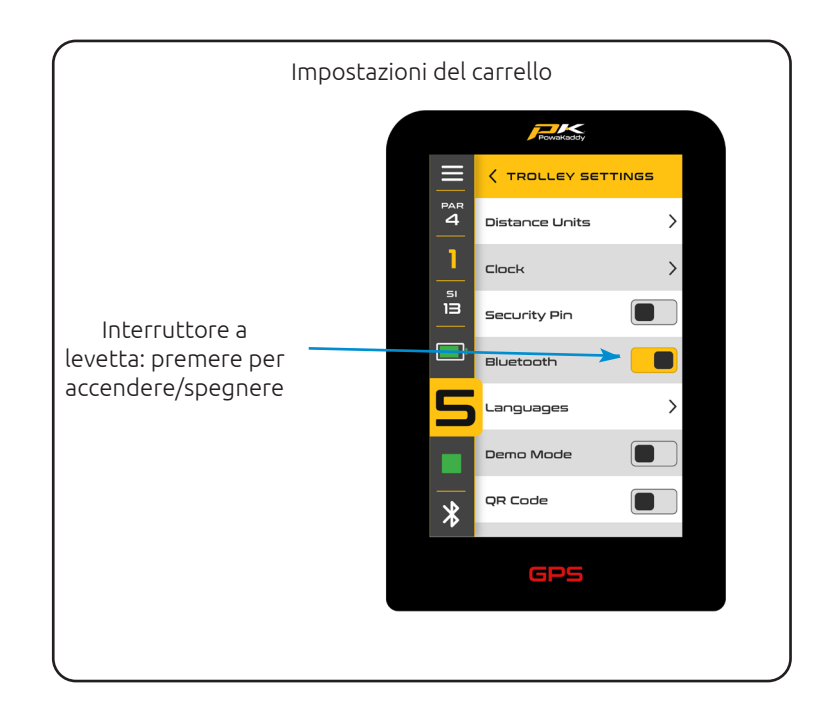

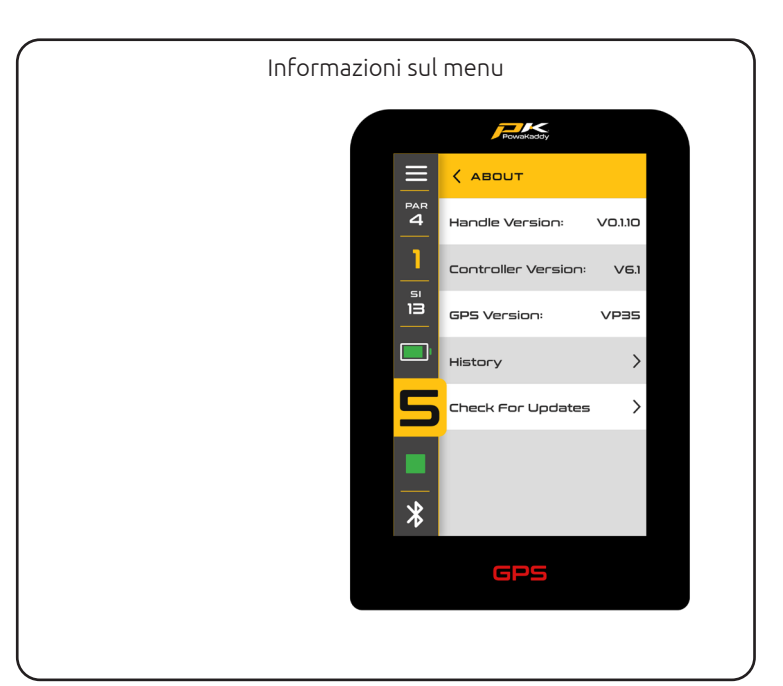

#### CURA DELLA BATTERIA

Nota: la batteria al litio STANDARD da 30 V è progettata per l'uso su 18 buche e deve essere sempre completamente carica prima del round successivo. Seguire le istruzioni di ricarica descritte nelle pagine seguenti. Siamo consapevoli che alcuni golfisti proveranno ad allungare queste batterie a 27 buche. Ciò potrebbe danneggiare la capacità complessiva della batteria e provocare un guasto precoce. Giocare più di 18 buche con la batteria STANDARD può ridurre seriamente la durata della batteria e invalidare la garanzia della batteria.

Nota: in condizioni normali la batteria al litio estesa XL da 30 V eseguirà 36 fori se utilizzata su un prodotto PowaKaddy. Condizioni quali temperatura ambiente fredda, percorsi lunghi o eccezionalmente collinari, condizioni di terreno bagnato e sacche da golf eccessivamente pesanti possono ridurre la portata del carrello.

#### Istruzioni per la ricarica

- 1. Collega il caricabatterie alla presa di corrente: la spia del caricabatterie sarà verde.
- 2. Accendi la batteria tenendo premuto il pulsante di accensione finché la luce verde non si illumina.
- 3. Collegare la batteria al caricabatterie. La spia del caricabatterie passerà dal verde al rosso per indicare che il processo di ricarica è iniziato.
- 4. Una volta che la batteria è completamente carica, la spia di stato del caricabatterie diventerà verde fissa. A questo punto staccare la batteria dal caricabatteria e il caricabatteria dalla presa.
- 5. Spegnere la batteria utilizzando il pulsante di accensione.
- 6. Il processo di ricarica richiederà circa 8 ore a seconda dell'entità dello scaricamento e della capacità della batteria.
- 7. Evitare di lasciare la batteria in carica per più di 12 ore. Se lasciata per un lungo periodo di tempo, la batteria si spegnerà automaticamente.

Nota: se le luci rossa e verde lampeggiano sul caricabatterie, ciò indicherà che:

- La batteria non era accesa quando era collegata al caricabatterie.
- Il ciclo di carica è terminato e la batteria si è spenta.
- Potrebbe esserci un guasto con la batteria o il caricabatterie, contattare il supporto tecnico PowaKaddy.

#### Sicurezza della batteria

- Non cortocircuitare mai una batteria. Tenerlo lontano da graffette, monete, chiavi e altri piccoli oggetti metallici che possono creare una connessione tra i terminali.
- Non schizzare o immergere in liquidi.
- Non conservare o caricare la batteria in luoghi in cui la temperatura può essere inferiore a -10° (14° F) o superiore a 40° C (105° F), come capannoni all'aperto o edifici metallici in estate.
- Carica la batteria PowaKaddy solo utilizzando il caricabatterie approvato fornito. L'utilizzo di un altro caricabatterie potrebbe danneggiare la batteria o provocare un incendio.
- Non utilizzare mai la batteria se l'involucro o i terminali sono danneggiati.
- All'interno della batteria non sono presenti parti riparabili, NON TENTARE DI APRIRE LA BATTERIA o tentare di ripararla. RISCHIO DI SCOSSE ELETTRICHE O INCENDIO.
- La batteria è un'unità sigillata. Nell'improbabile caso di fuoriuscita di liquido dalla batteria, non toccare il liquido poiché potrebbe causare irritazioni o ustioni.

Segui queste precauzioni:

- Contatto con la pelle Lavare con acqua e sapone.
- Inalazione Esporre all'aria aperta e consultare un medico.
- Contatto con gli occhi Lavare immediatamente con acqua per almeno 15 minuti. Rivolgiti a un medico.
- Smaltimento: indossare guanti per maneggiare la batteria e smaltirla immediatamente; contattare il comune o il centro di riciclaggio.
- Non incenerire la batteria anche se danneggiata.
- Utilizzare una batteria PowaKaddy solo con un carrello PowaKaddy compatibile. L'uso della batteria su altri prodotti può creare rischio di lesioni o incendio.

#### Sicurezza di ricarica

- Non sondare i terminali con oggetti conduttivi.
- Caricare una batteria PowaKaddy solo utilizzando il caricabatterie PowaKaddy in dotazione. Il caricabatterie e il pacco batteria sono progettati specificatamente per funzionare insieme.
- Caricare solo su una superficie dura e piana.
- Il caricabatterie si scalderà. Non coprire il caricabatterie o la batteria.
- Non esporre il caricabatterie a pioggia, gelo o neve.
- Non utilizzare un caricabatterie se la spina, i cavi, i contatti o l'involucro sono danneggiati.
- Rimuovere la spina con cautela. Non tirare il cavo.
- Evitare l'uso di un cavo di prolunga.

# Stoccaggio della batteria al litio

Le batterie devono essere conservate in un luogo fresco e asciutto, lontano dalla luce solare diretta e da calore o freddo eccessivi; conservare idealmente a temperatura ambiente. Caricare completamente la batteria prima di riporla. Successivamente ricaricare una volta ogni tre mesi.

#### Trasporto della batteria

Assicurarsi che la batteria sia spenta durante il trasporto del carrello per evitare di attivare il carrello e scaricare la batteria. Verificare con la compagnia aerea prima di tentare di spedire la batteria per via aerea.

#### Smaltimento delle batterie al litio

Al termine della sua vita utile, smaltire la batteria nel rispetto dell'ambiente.

- 1. Se possibile, scaricare completamente la batteria e rimuoverla dal carrello.
- 2. Porta la batteria al centro di riciclaggio locale.

# MANUTENZIONE

La manutenzione del tuo carrello PowaKaddy è facile.

- 1. Riponi il tuo carrello all'interno.
- 2. Non lavare mai a getto né immergere in acqua. Pulisci il carrello utilizzando una spugna e acqua tiepida per rimuovere fango, erba e altri detriti.
- 3. Di tanto in tanto rimuovere le ruote e applicare grasso sugli assi e sulle ruote.
- 4. Utilizzare solo parti PowaKaddy approvate per le riparazioni.

Il numero di serie si trova nella cavità del giunto posteriore, si prega di prenderne nota per riferimento futuro.

Se riscontri un problema con il tuo prodotto PowaKaddy, visita www.powakaddy.com/support

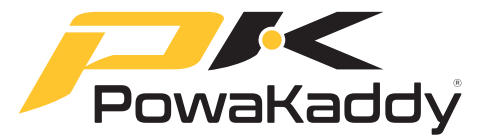

Il nome POWAKADDY e il logo PK sono marchi registrati di PowaKaddy International Limited e sono protetti nel Regno Unito e in altri paesi e regioni. Inoltre, Powakaddy International Limited possiede varie registrazioni di design, brevetti e altri diritti di proprietà intellettuale in relazione ai propri prodotti.

Solo PowaKaddy International Ltd e i suoi rivenditori e licenziatari autorizzati possono utilizzare il logo PowaKaddy, i loghi dei prodotti e le immagini nei materiali pubblicitari, promozionali e di vendita, soggetti a termini e condizioni.

PowaKaddy International Ltd è registrata nel Regno Unito. Società n. 07747629, registrazione del marchio nel Regno Unito n. 3593096

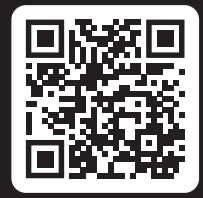

#### Registrati ora! Da non perdere!

Eseguire la scansione per aprire la pagina di registrazione o visitare: powakaddy.com/my-powakaddy

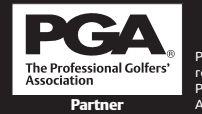

PGA è un marchio registrato della Professional Golfers' Association Limited.